### **D-Link**<sup>®</sup>

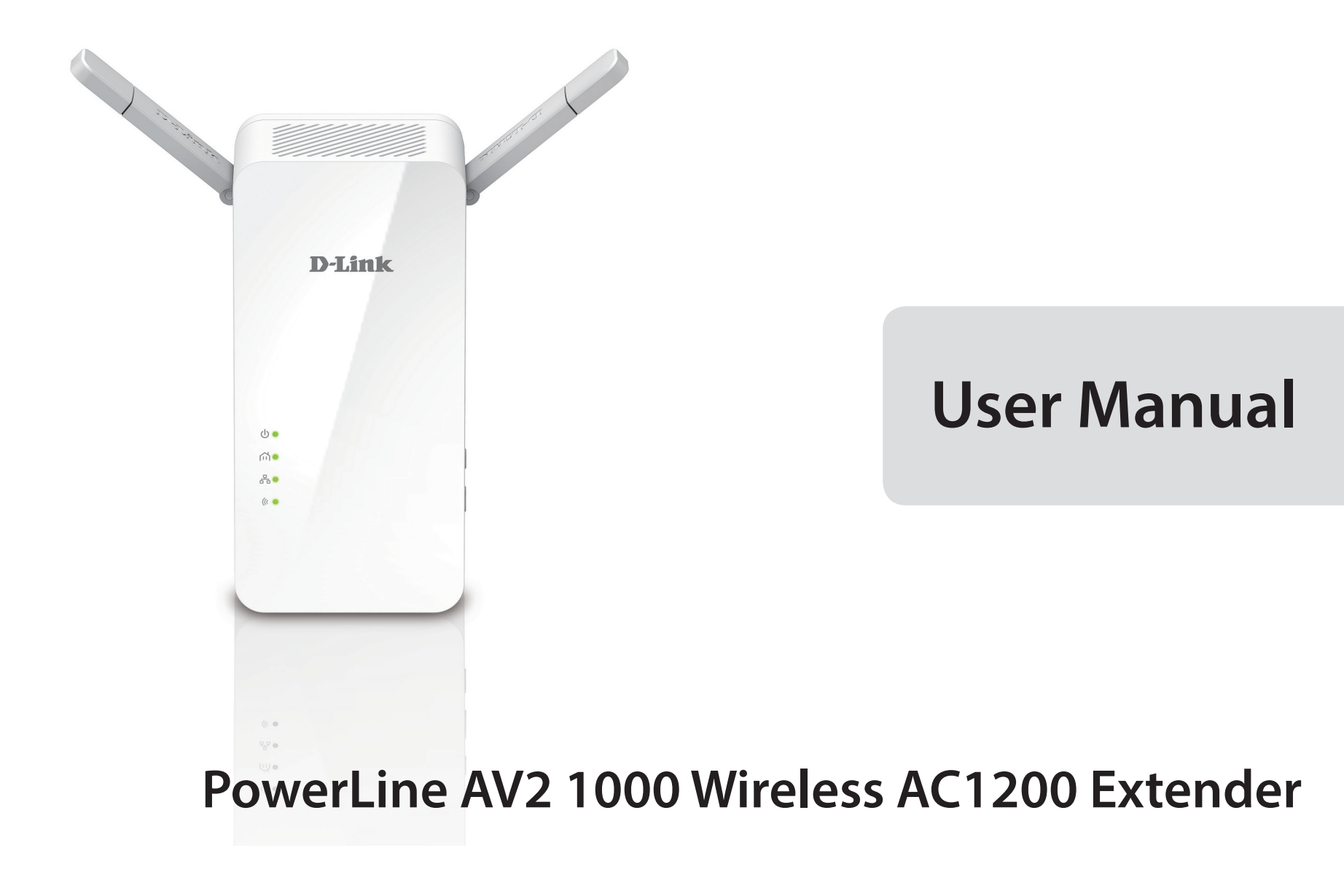

DHP-W610AV

## Preface

D-Link reserves the right to revise this publication and to make changes in the content hereof without obligation to notify any person or organization of such revisions or changes.

### **Manual Revisions**

| Revision | Date              | Description     |  |
|----------|-------------------|-----------------|--|
| 1.00     | 06 February, 2017 | Initial release |  |

### Trademarks

D-Link and the D-Link logo are trademarks or registered trademarks of D-Link Corporation or its subsidiaries in the United States or other countries. All other company or product names mentioned herein are trademarks or registered trademarks of their respective companies.

Copyright © 2017 by D-Link Corporation, Inc. All rights reserved. This publication may not be reproduced, in whole or in part, without prior expressed written permission from D-Link Corporation, Inc.

### **Power Usage**

This device is an Energy Related Product (ErP) with High Network Availability (HiNA), and automatically switches to a power-saving Network Standby mode within 1 minute of no packets being transmitted. It can also be turned off through a power switch to save energy when it is not needed.

Network Standby: 6.15 watts Switched Off: 0.1 watts

## **Table of Contents**

| Preface                                                           |
|-------------------------------------------------------------------|
| Manual Revisions                                                  |
| Trademarks                                                        |
| Power Usage                                                       |
| Product Overview                                                  |
| Package Contents                                                  |
| System Requirements                                               |
| Introduction                                                      |
| Features                                                          |
| Connections                                                       |
| LEDs                                                              |
| Hardware Installation                                             |
| wireless installation considerations                              |
| Powerling Installation Considerations                             |
| Powerline Installation Considerations                             |
| Powerline Installation Considerations1<br>Important Safety Notes1 |
| Powerline Installation Considerations                             |
| Powerline Installation Considerations                             |
| Powerline Installation Considerations                             |
| Powerline Installation Considerations                             |
| Powerline Installation Considerations                             |
| Powerline Installation Considerations                             |
| Powerline Installation Considerations                             |
| Powerline Installation Considerations                             |
| Powerline Installation Considerations                             |

| User Limit19                                                                                                    |
|----------------------------------------------------------------------------------------------------|
| Tools                                                                                                    |
| Admin20                                                                                                    |
| System21                                                                                                    |
| Firmware22                                                                                                    |
| Time23                                                                                                    |
| System Check24                                                                                                    |
| Status25                                                                                                    |
| Device Info25                                                                                                    |
| Logs26                                                                                                    |
| Statistics27                                                                                                    |
| Wireless                                                                                                    |
| IPv629                                                                                                    |
|                                                                                                    |
| Help                                                                                                    |
| Help30<br>Connecting to a Wireless Network                                                                                                    |
| Help                                                                                                    |
| Help    30      Connecting to a Wireless Network    31      Using Mac OS    31      Using Windows* 10    33                                                                                          |
| Help30Connecting to a Wireless Network31Using Mac OS31Using Windows* 1033Using Windows* 835                                                                                                    |
| Help30Connecting to a Wireless Network31Using Mac OS31Using Windows* 1033Using Windows* 835Using Windows* 739                                                                                        |
| Help30Connecting to a Wireless Network31Using Mac OS31Using Windows* 1033Using Windows* 835Using Windows* 739Using Windows Vista*41                                                                  |
| Help30Connecting to a Wireless Network31Using Mac OS31Using Windows* 1033Using Windows* 835Using Windows* 739Using Windows Vista*41Configuring Wireless Security43                                   |
| Help30Connecting to a Wireless Network31Using Mac OS31Using Windows° 1033Using Windows° 835Using Windows° 739Using Windows Vista°41Configuring Wireless Security43Troubleshooting45                  |
| Help30Connecting to a Wireless Network31Using Mac OS31Using Windows* 1033Using Windows* 835Using Windows* 739Using Windows Vista*41Configuring Wireless Security43Troubleshooting45Wireless Basics47 |

#### **Table of Contents**

| How does wireless work?            | 47 |
|------------------------------------|----|
| Wireless Local Area Network (WLAN) | 47 |
| Wireless Security                  | 50 |
| What is WPA?                       | 50 |
| Configuring WPA/WPA2 Personal      | 51 |
| Technical Specifications           | 52 |
| Regulatory Information             | 54 |

## Product Overview Package Contents

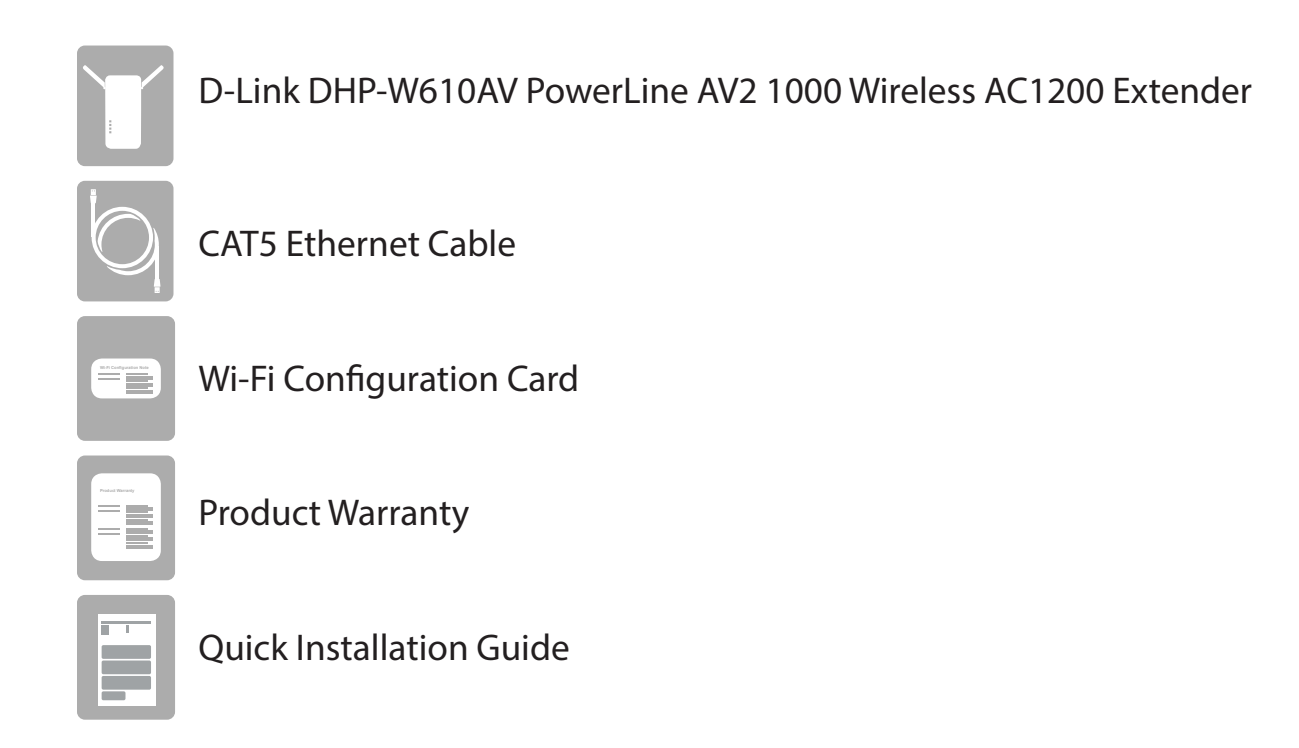

## System Requirements

| Network Requirements | <ul> <li>An Ethernet broadband connection</li> <li>10/100/1000 Ethernet clients OR</li> <li>802.11ac/n/g/a wireless clients</li> </ul>         |  |  |
|----------------------|----------------------------------------------------------------------------------------------------|--|--|
| Browser Requirements | <ul> <li>Internet Explorer 7.0 or higher</li> <li>Firefox 3.5 or higher</li> <li>Safari 4.0 or higher</li> <li>Chrome 8.0 or higher</li> </ul> |  |  |

## Introduction

The DHP-W610AV allows you to connect both wired and wireless computers, high-definition TVs, networking devices, and gaming consoles using the most pervasive medium in your home - the electrical wiring. Share your Internet connection and experience smooth file transfers, streaming multimedia, online gaming, and more. The PowerLine AV2 1000 Wireless AC1200 Extender features easy plug-and-play installation and can be connected to any Ethernet-enabled device.

The PowerLine AV2 1000 Wireless AC1200 Extender incorporates the latest technology to improve on the AV2 technology's data transfer speed over your home's existing electrical wiring. This fast transmission speed provides ample bandwidth suitable for streaming high-quality video signals while simultaneously providing high-speed Internet access throughout your home. Featuring Quality of Service (QoS), the performance of applications that require real-time communication, such as VoIP calls and multiplayer online games, will not be compromised even while streaming Internet TV and music.

### **Features**

#### Data Transmission Over Electrical Wiring

The D-Link DHP-W610AV PowerLine AV2 1000 Wireless AC1200 Extender, compliant with the HomePlug AV2 standard, uses your home's existing electrical wiring<sup>1</sup> to create a network or extend your existing network. It turns every power outlet into a potential network connection to access digital media devices, game consoles, print servers, computers, and network storage devices throughout your home. Additionally, Wireless AC provides high-speed transfers without the need for unsightly network cables.

#### Faster Wireless Speeds & Wider Operational Range

The Wireless AC technology incorporated into the DHP-W610AV offers increased speed and range beyond standard 802.11n technology. Initial wireless setup can be accomplished quickly, thanks to a convenient setup wizard. When connecting your device to the DHP-W610AV you can select between either a 2.4 Ghz or 5 Ghz networks. 5 Ghz is better suited for devices that require bandwidth intensive, high-speed networking such asstreaming movies to your computer or playing online games. 2.4 Ghz has a better range than 5 Ghz but is more suitable ordinary devices that don't require high-speed networking.

#### Ideal For Bandwidth-Intensive Applications

The DHP-W610AV is capable of delivering Powerline AV data transfer rates even higher than the old AV standard. This rapid transmission speed makes it ideal for bandwidth-intensive applications, providing for smooth HD video streaming, clear VoIP calls, and lag-free online gaming experiences. In addition, it prioritizes Internet traffic, so that multimedia applications do not experience glitches while web surfing and downloads are in progress. This device provides ample network bandwidth, enabling digital home consumers to tap into existing electrical wiring for high-quality multimedia streaming.

#### **Convenient Setup and Secure Operation**

The DHP-W610AV plugs directly into a power outlet, and does not require any additional cables. Extend your home network by connecting multiple devices in the farthest corners of your home via Ethernet cable or Wireless AC. For convenient setup, wired or wireless encryption keys can be quickly configured with the push of a button on side of the device. The adapter implements 128-bit AES data encryption to protect the network from unauthorized wiretapping. With hassle-free plug and play installation, the DHP-W610AV is an ideal solution to create a wall-to-wall home network.

<sup>1</sup>Power outlets and electrical wiring must all be part of the same electrical system. Certain electrical conditions in your home, such as wiring condition and configuration, may affect the performance of this product. Additional D-Link Powerline AV adapters are required to add new devices to the network. A minimum of two D-Link Powerline AV Network Adapters are required to create a network. Connecting this product to a power strip with a surge protector may adversely affect the performance of this product. For best results, plug the adapter directly into a wall outlet.

### Hardware Overview Connections

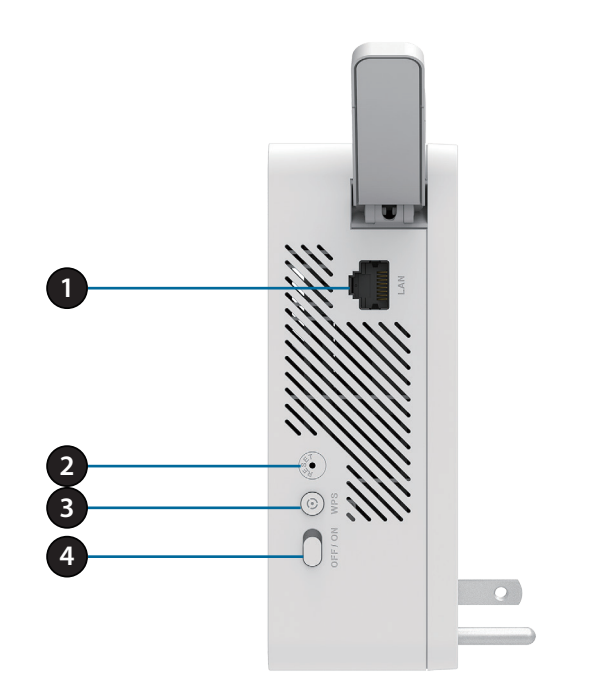

| 1 | RJ-45 10/100BASE-TX Ethernet Port | Connects to network devices such as switches, PCs, and media players.                                                                                                    |
|---|-----------------------------------|----------------------------------------------------------------------------------------------------|
| 2 | Reset Button                      | Press and hold the button for 5 seconds to reset to factory defaults.                                                                                                    |
| 3 | Simple Connect/WPS Button         | Push this button to create a secure Powerline connection with another adapter. It can<br>also be used to connect using Wi-Fi Protected Setup (WPS). To connect using WPS,<br>press this button, then press the WPS button on your wireless client. |
| 4 | On/Off Switch                     | Slide this switch to power on or off the device.                                                                                                    |

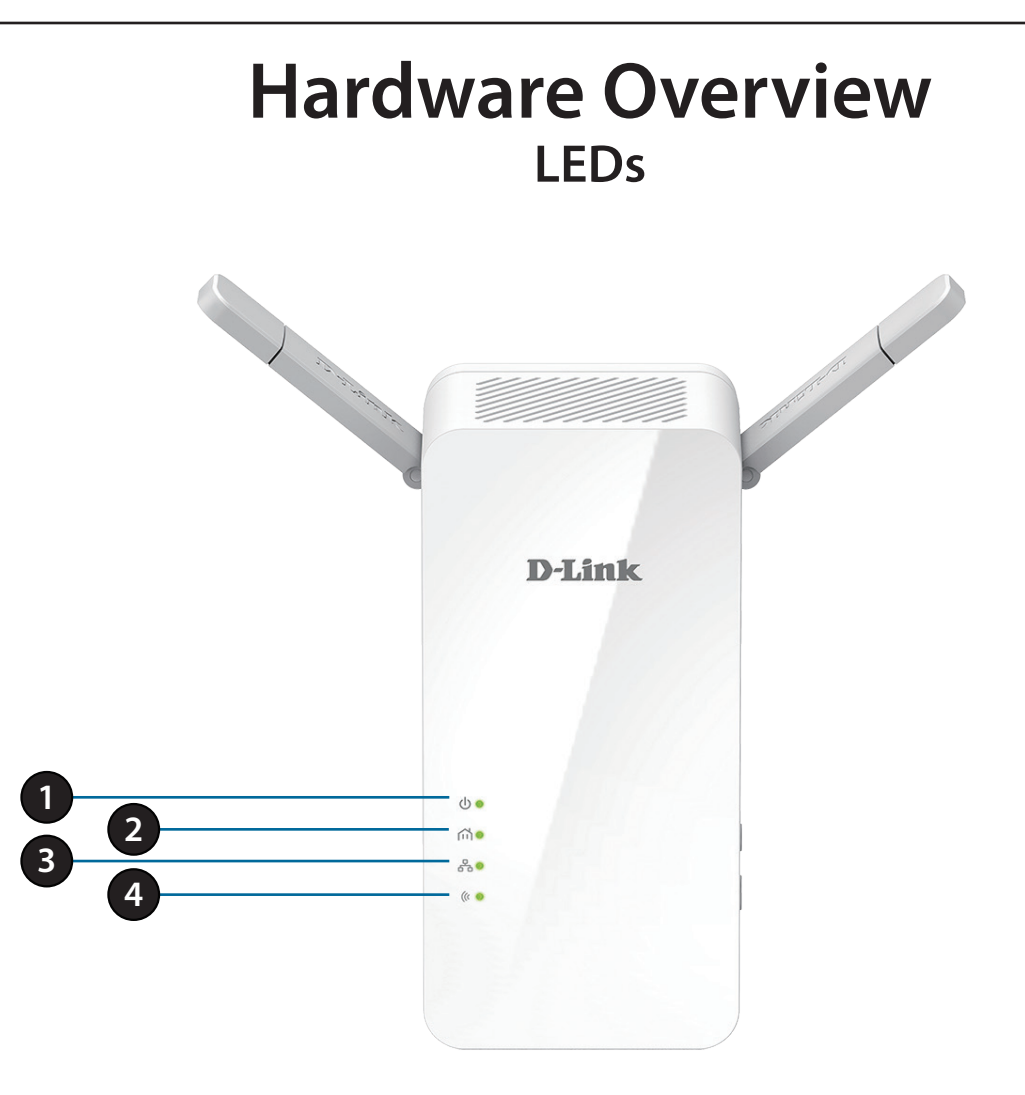

| 1Power LEDA solid light indicates a proper connection to the power supply<br>mode or seeking a Powerline connection. |               | A solid light indicates a proper connection to the power supply. A blinking light indicates it is in sleep mode or seeking a Powerline connection. |
|----------------------------------------------------------------------------------------------------|---------------|----------------------------------------------------------------------------------------------------|
| 2                                                                                                    | Powerline LED | A solid light indicates that a Powerline connection is established.                                                                                |
| 3                                                                                                    | Ethernet LED  | A solid light indicates a connection to an Ethernet-enabled device.                                                                                |
| 4                                                                                                    | Wireless LED  | A solid light indicates that the wireless network is ready.                                                                                        |

## **Hardware Installation**

#### Power

Plug the DHP-W610AV into a wall outlet where you want to extend your network. Slide the power switch on the side of the device to the **ON** position. The Power LED will light to indicate the devices are receiving power.

#### **Connect the Devices**

Press the Simple Connect Button on your existing Powerline device. Then, press the Simple Connect Button on the DHP-W610AV for 3 seconds. This must be done within two minutes after pressing the Simple Connect Button on your existing Powerline device.

**Note:** Network connectivity is confirmed when the Powerline LEDs on both Powerline devices are steadily lit. This will indicate that your network is now secure.

#### **Plug in the Ethernet Cable**

You should already own a router connected to a modem. Connect one of the supplied Ethernet cables between your router and your existing Powerline device. Connect the other Ethernet cable between your DHP-W610AV and your computer. Read the guidelines on the following pages, and continue to **Configuration on page 11**.

#### **Adding More Devices (optional)**

If you have more Powerline devices now or in the future, you may add them to your network in the same way as above. Be sure to press the Simple Connect Button on the new device, then the Simple Connect Button on the existing network.

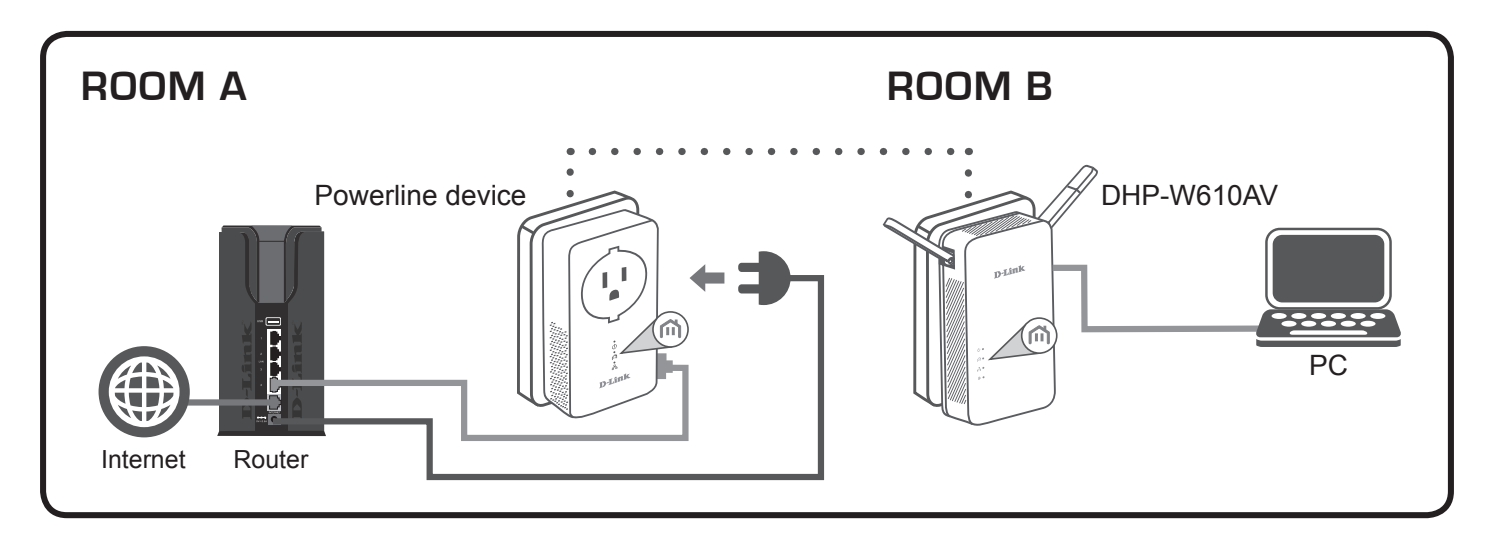

### **Wireless Installation Considerations**

The DHP-W610AV lets you access your network using a wireless connection from anywhere within the operating range of your wireless network. Keep in mind that the number, thickness and location of walls, ceilings, or other objects that the wireless signals must pass through may limit the range. Typical ranges vary depending on the types of materials and background RF (radio frequency) noise in your home or business. The key to maximizing wireless range is to follow these basic guidelines:

- 1. Keep the number of walls and ceilings between the DHP-W610AV and other network devices to a minimum. Each wall or ceiling can reduce your adapter's range by 3-90 feet (1-30 meters.) Position your devices so that the number of walls or ceilings is minimized.
- 2. Be aware of the direct line between network devices. A wall that is 1.5 feet thick (.5 meters) at a 45-degree angle appears to be almost 3 feet (1 meter) thick. At a 2-degree angle it looks over 42 feet (14 meters) thick! Position devices so that the signal will travel straight through a wall or ceiling (instead of at an angle) for better reception.
- 3. Building materials make a difference. A solid metal door or aluminum studs may have a negative effect on range. Try to position the wireless DHP-W610AV and computers so that the signal passes through drywall or open doorways. Materials and objects such as glass, steel, metal, walls with insulation, water (fish tanks), mirrors, file cabinets, brick, and concrete will degrade your wireless signal.
- 4. Keep your product away (at least 3-6 feet or 1-2 meters) from electrical devices or appliances that generate RF noise.
- 5. If you are using 2.4 GHz cordless phones or wireless products such as ceiling fans, lights, and home security systems, your wireless connection may degrade dramatically or drop completely. Make sure your 2.4 GHz phone base is as far away from your wireless devices as possible. The base transmits a signal even if the phone is not in use.

## **Powerline Installation Considerations**

Plan the location of your Powerline devices:

- 1. Connect Powerline devices to electrical outlets that are not controlled by a wall switch to avoid accidentally turning off power to the device.
- 2. Do not connect the Powerline devices to an extension cord, surge protector, or power strip as this might prevent it from working correctly, or negatively impact network performance.
- 3. Avoid using the Powerline devices in an electrical outlet that is located near an appliance that uses a lot of power, such as a washer or dryer, or a refrigerator. This may prevent the adapter from working correctly, or negatively impact network performance.
- 4. Verify that your Powerline devices are electrically rated to operate with the power available in your location.
- 5. To help prevent against electrical shock, be sure to plug the power cables into properly grounded electrical outlets.
- 6. The Powerline device is designed to help ensure proper grounding. Do not use adapter plugs or remove the grounding prong from the device.

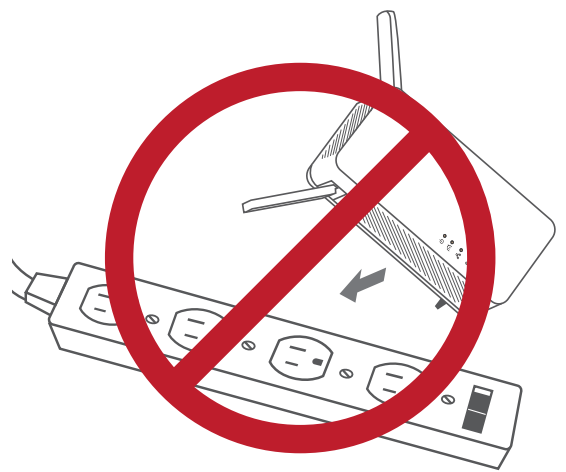

## **Important Safety Notes**

#### Please read all of the safety and operating instructions before using your device:

- 1. Do not open the device or attempt to repair or service the device.
- 2. Ensure that the device is plugged into the wall in a vertical position.
- 3. Use the device in a dry location, and avoid placing it in humid environments.
- 4. Do not submerge the device in liquid or attempt to clean it with liquids or solvents. To clean the device, disconnect it from the power outlet and use a damp towel.
- 5. Keep the device out of direct sunlight.
- 6. Do not cover or block the vents on the device.
- 7. Make sure that the device has adequate room for ventilation.
- 8. Avoid placing the device near a heater or radiator.

## Configuration Setup

This section covers configuration of your DHP-W610AV PowerLine AV2 1000 Wi-Fi AC1200 Adapter.

If you wish to change the default settings or optimize the performance of the DHP-W610AV, you may use the web-based configuration utility.

To access the configuration utility, open a web browser such as Internet Explorer and enter either **http://dlinkapWXYZ.local.** (this is on the Wi-Fi Configuration Card) or **http://dlinkapWXYZ** in the address field.

By default, Admin will be the User Name. Leave the password blank to log in.

If you receive a "Page Cannot be Displayed" error, please refer to **Troubleshooting** on page 45 for assistance.

You will automatically proceed to the **Setup** heading after logging in.

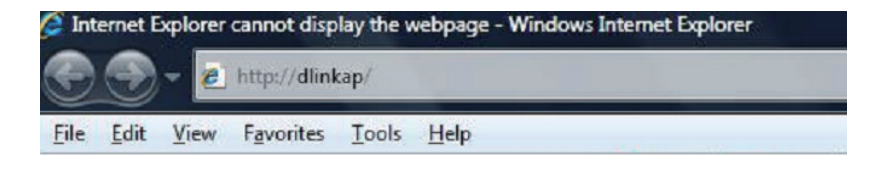

| LOGIN                       |                     |  |
|-----------------------------|---------------------|--|
| Log in to the Access Point: |                     |  |
|                             | User Name : Admin 👻 |  |
|                             | Password :          |  |
|                             | Log In              |  |
|                             |                     |  |

### **Setup Wizard**

Use the wizard's on-screen instructions to conveniently set up your network if you have not done so already. You can also manually configure your network by going to **Settings** from the main page. Wi-Fi settings are covered in **Wireless Settings** on page 13 and Powerline settings are under **PLC Settings** on page 16.

| WELCOME TO THE D-LINK SETUP WIZARD                                                                                                    |  |
|----------------------------------------------------------------------------------------------------|--|
| This wizard will guide you through a step-by-step process to configure your new D-Link powerline AP device.                                                              |  |
| Internet                                                                                                    |  |
| Powerline Device Your Device                                                                                                    |  |
| . Step 1: Create powerline network<br>. Step 2: Configure Wi-Fi security<br>. Step 3: Set your Device Password<br>. Step 4: Confirm your settings<br>Launch Setup Wizard |  |

### **Wireless Settings**

The DHP-W610AV lets you customize your wireless settings for your access point. This device allows you to extend your current network so you can roam about the house while staying connected to the Internet. The following settings apply to both 2.4G and 5G modes.

WiFi Security You can choose to use WPA/WPA2 encryption or copy the Mode: settings from your current router if you have a router that supports Clone My Wi-Fi.

Wi-Fi Network The Service Set Identifier (SSID) is the name of your wireless Name: network. Create a name using up to 32 characters. The SSID is case-sensitive.

**Enable Auto** The auto channel selection setting can be selected to allow **Channel Scan:** this device to choose the channel with the least amount of interference.

Wireless Channel: By default the channel is set to 1. The channel can be changed to match the channel setting for an existing wireless network or to customize the wireless network. If you enable Auto Channel Scan, this option will be greyed out.

WPA/WPA2 Use of TKIP/AES security framework provides the optimum Network Key: mix of security and compatibility. Choose a password that is strong. A good password uses both letters and numbers in unpredictable places. Example bad passwords could be *password* or 12345678.

| DHP-W610AV        | SETUP                                                                                                    | ADVANCED                  | TOOLS                   | STATUS       |  |  |
|-------------------|----------------------------------------------------------------------------------------------------|---------------------------|-------------------------|--------------|--|--|
| SETUP WIZARD      | WIRELESS NETWOR                                                                                                    | ĸ                         |                         |              |  |  |
| WIRELESS SETTINGS | Use this section to configure the wireless settings for your D-Link Access Point. Please note that                                                                                       |                           |                         |              |  |  |
| NETWORK SETTINGS  | changes made in this section may also need to be duplicated on your wireless client.<br>To protect your privacy you can configure wireless security features. This device supports three |                           |                         |              |  |  |
| PLC SETTINGS      | wireless security modes including: WEP, WPA and WPA2.                                                                                                    |                           |                         |              |  |  |
|                   | Save Settings Don't Save Settings                                                                                                    |                           |                         |              |  |  |
|                   | WI-FI SECURITY MODE 2.4G                                                                                                    |                           |                         |              |  |  |
|                   |                                                                                                    |                           |                         |              |  |  |
|                   | Security mode : WPA/WPA2                                                                                                    |                           |                         |              |  |  |
|                   | Wi-Fi NETWORK SET                                                                                                    | TINGS 2.4G                |                         |              |  |  |
|                   | Enable                                                                                                    | e Wireless : 🔽            |                         |              |  |  |
|                   | Wi-Fi Network Nar                                                                                                    | me (SSID) : dlink-9FBC    |                         |              |  |  |
|                   | Enable Auto Cha                                                                                                    | nnel Scan : 👿             |                         |              |  |  |
|                   | Wireles                                                                                                    | s Channel : 2.412 GHz - 0 | CH 1 💌                  |              |  |  |
|                   | WPA/WPA2                                                                                                    |                           |                         |              |  |  |
|                   | WPA/WPA2 requires                                                                                                    | stations to use high gra  | ade encryption and auth | entication.  |  |  |
|                   | Net                                                                                                    | twork Key : 12345678      |                         |              |  |  |
|                   | (8~63 ASCII or 64 HEX)                                                                                                    |                           |                         |              |  |  |
|                   |                                                                                                    |                           |                         |              |  |  |
|                   | WI-FI SECURITY MODE 5G                                                                                                    |                           |                         |              |  |  |
|                   | Security Mode : WPA/WPA2                                                                                                    |                           |                         |              |  |  |
|                   | Wi-Fi Network Settings 5G                                                                                                    |                           |                         |              |  |  |
|                   | Enable                                                                                                    | e Wireless : 🔽            |                         |              |  |  |
|                   | Wi-Fi Network Nar                                                                                                    | me (SSID) : dlink-9FBC-50 | GHz                     |              |  |  |
|                   | Enable Auto Cha                                                                                                    | nnel Scan : 👿             |                         |              |  |  |
|                   | Wireless Channel : 5.180 GHz - CH 36 V                                                                                                    |                           |                         |              |  |  |
|                   |                                                                                                    |                           |                         |              |  |  |
|                   | WPA/WPA2 requires                                                                                                    | stations to use high gra  | ade encryption and auth | ientication. |  |  |
|                   | Net                                                                                                    | twork Key : mawyt54852    |                         |              |  |  |
|                   |                                                                                                    | (8~63 ASCII               | or 64 HEX)              |              |  |  |
|                   |                                                                                                    |                           |                         |              |  |  |
|                   | Save Settings Don't Save Settings                                                                                                    |                           |                         |              |  |  |
| WIRELESS          |                                                                                                    |                           |                         |              |  |  |

### **Network Settings**

This section will allow you to change the local network settings of the DHP-W610AV and to configure the DHCP settings.

**Device Name:** You can customize the Device Name of your DHP-W610AV. You will use this name to connect to it through a web browser. The default name is listed on your Wi-Fi Configuration Card.

LAN Connection Use the drop-down menu to select Static IP or Dynamic IP Type: (DHCP) to automatically obtain an IP address on the LAN/ private network. For Static IP setup, please see the next page.

IPv6 Connection Your Internet Service Provider (ISP) may require this to be set
 Type: a certain way for Internet access. You can choose from Static
 IPv6, Autoconfiguration, or Link-local Only. Contact your
 ISP for more help on the above requirements.

**IPv6 DNS** This shows the current IPv6 address of the DHP-W610AV on **Settings:** your network.

| DHP-W610AV                                            | SETUP                                                                                                    | ADVANCED                                                       | TOOLS                     | STATUS        |  |  |  |
|-------------------------------------------------------|----------------------------------------------------------------------------------------------------|----------------------------------------------------------------|---------------------------|---------------|--|--|--|
| SETUP WIZARD                                          | NETWORK SETTINGS                                                                                                    |                                                                |                           |               |  |  |  |
| WIRELESS SETTINGS<br>NETWORK SETTINGS<br>PLC SETTINGS | Use this section to configure the internal nerwork settings of your AP or wireless stations to assign<br>IP addresses to computers on your network. The IP address that is configured here is the IP<br>address that you use to access the Web-based management interface. If you change the IP address<br>in this section, you may need to adjust your PC's network settings to access the network again.<br>Save Settings Don't Save Settings |                                                                |                           |               |  |  |  |
|                                                       | DEVICE NAME                                                                                                    | DEVICE NAME                                                    |                           |               |  |  |  |
|                                                       | Dev                                                                                                    | vice Name : dlinkap                                            |                           |               |  |  |  |
|                                                       | LAN SETTINGS                                                                                                    |                                                                |                           |               |  |  |  |
|                                                       | Use this section to configure the internal network settings of your AP or wireless stations. The IP address that is configured here is the IP address that you use to access the Web-based management interface. If you change the IP address here, you may need to adjust your PC's network settings to access the network again. LAN Connection Type : Dynamic IP (DHCP)                                                                      |                                                                |                           |               |  |  |  |
|                                                       | IPV6 CONNECTION T<br>Choose the mode to<br>My IPv6 Con                                                                                                    | TYPE<br>be used by the access p<br>inection is : Link-local On | oint to connect to the II | Pv6 Internet. |  |  |  |
|                                                       | LAN IPV6 ADDRESS                                                                                                    | SETTINGS                                                       |                           |               |  |  |  |
|                                                       | Use the section to configure the internal network settings of your AP or wireless stations. The LAN<br>IPv6 Link-Local Address is the IPv6 Address that you use to access the Web-based management<br>interface.                                                                                                    |                                                                |                           |               |  |  |  |
|                                                       | LAN IPv6 Link-Local Address : fe80::12be:f5ff:fed9:9fbd /64                                                                                                    |                                                                |                           |               |  |  |  |
|                                                       | Save Settings Don'                                                                                                    | t Save Settings                                                |                           |               |  |  |  |
| WIRELESS                                              |                                                                                                    |                                                                |                           |               |  |  |  |

### LAN Settings - Static IP

Select Static IP to manually enter the IP address, subnet mask, and default gateway addresses.

#### LAN Connection Select Static IP from the drop-down menu. Type:

IPv4 Address: Enter the IP address of the DHP-W610AV. The default IP address is 192.168.0.50. If you change the IP address, once you click Apply, you will need to enter the new IP address in your browser to return to the configuration utility. You can also connect with the device name. (See previous page.)

Subnet Mask: Enter the Subnet Mask.

**Gateway** Enter the Gateway. This is usually the LAN or internal IP **Address:** address of your router.

Primary and This is the Domain Name Server that looks up addresses on Secondary DNS the Internet, you may choose your preferred DNS provider Servers: as well as a backup.

Click **Save Settings** for the changes to take effect.

#### LAN SETTINGS

Use this section to configure the internal network settings of your AP or wireless stations. The IP address that is configured here is the IP address that you use to access the Web-based management interface. If you change the IP address here, you may need to adjust your PC's network settings to access the network again.

### **PLC Settings**

This section will show you how to configure your new Powerline device using the web-based configuration utility.

- **Network Name:** You can set the name of your network and set it as either public or private. Make sure the network names of all of the devices within your Powerline network is the same.
- Public Network Select this option if you would like to make your Powerline Name: network public using "HomePlugAV" as the default network name. Since this is a commonly used network name, it is less secure than a private network name.
- Private Network Select this option if you wish to make your Powerline network Name: more secure by using a private network name.
  - Network List: This section lists devices connected to your Powerline network as well as their MAC address and connection speed. Click the **Scan** button to scan for new Powerline devices. This list is automatically updated and will refresh with this page.
  - **QoS Settings:** Here you can set the Quality of Service (QoS) Settings for each network device. QoS helps you prioritize network traffic based on the device or port.
  - MAC Address/ Select a device from the Client List dropdown box and then Priority: click the << next to Computer Name to automatically fill in the device's MAC Address. Then set the order of priority for the device under the Priority dropdown box. Clear settings for a rule using the Clear button.

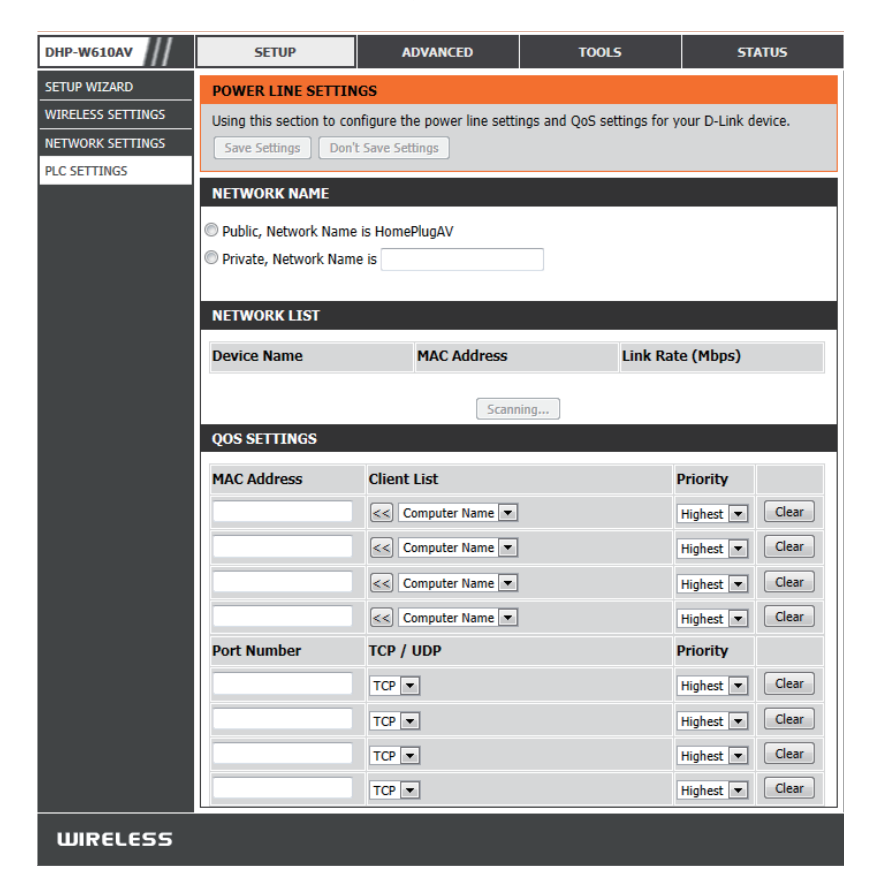

## Advanced MAC Address Filter

Use MAC (Media Access Control) Filters to authorize wireless clients to access your network by their MAC addresses. When enabled, you can choose to block the devices listed, or only allow the devices listed.

MAC Filtering Set MAC Filtering to ALLOW, DENY, or OFF. ALLOW means Rules: only the devices listed can access the network. DENY means the devices listed cannot access the network. OFF means this function is currently disabled.

**Description:** You enter a custom description for convenience; for example, "My PC" or "My friend's smartphone".

MAC Address: Enter the MAC address you would like to filter.

**Note**: If you are filtering to **ALLOW** only the listed devices, make sure to add your own computer to the list or you will be denied access to the network and the configuration utility. If you **DENY** the listed addresses be sure not to include your own computer. You can delete the rule by clicking on the **Clear** button next to the rule.

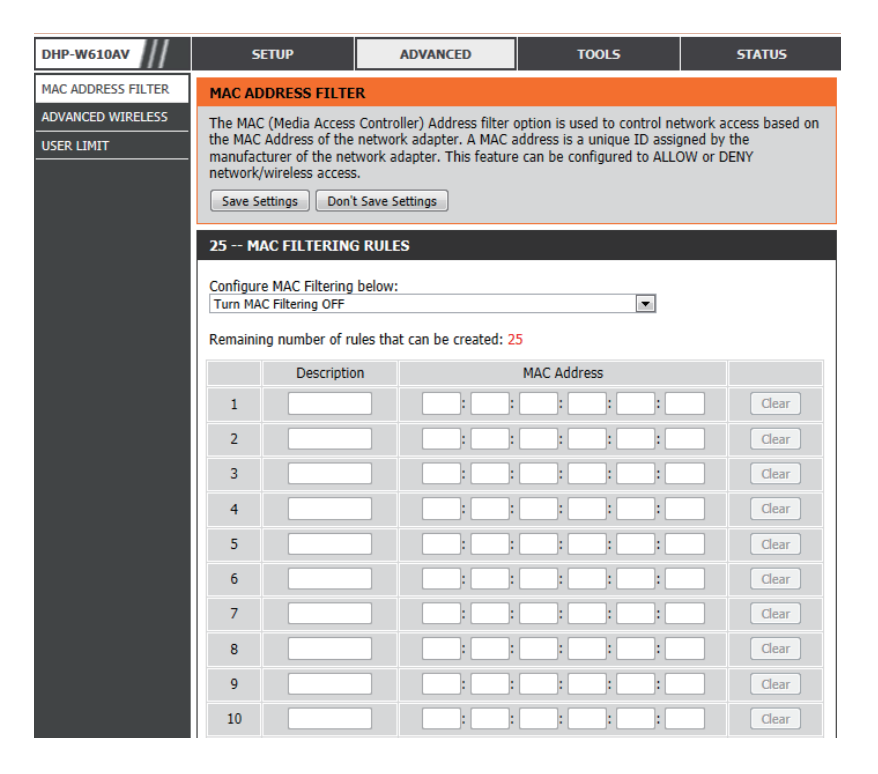

### **Advanced Wireless**

This section allows you to change several advanced settings for both 2.4G and 5G on your DHP-W610AV.

Transmit Power: Sets the power of the antennas.

WLAN Partition: Select this checkbox to enable WLAN partition. If this feature is disabled, then there is no barrier between communication among wireless stations connecting to the DHP-W610AV. If this is enabled, wireless clients are not allowed to exchange data with each other through the DHP-W610AV.

HT20/40 Enabling this function allows compatibility with both Coexistence: 802.11ac/n devices as well as 802.11a/g by using both bands. Disabling this may provide higher speeds by automatically selecting one band but may only allow 802.11ac/n devices to function.

| DHP-W610AV         | SETUP                                                                                                    | ADVANCED                        | TOOLS | STATUS |  |  |
|--------------------|----------------------------------------------------------------------------------------------------|---------------------------------|-------|--------|--|--|
| MAC ADDRESS FILTER | ADVANCED WIRELES                                                                                                    | S                               |       |        |  |  |
| ADVANCED WIRELESS  | These options are for users that wish to change the behaviour of their 802.11n wireless radio from the standard setting. D-link does not recommend changing these settings from factory default. Incorrect settings may impair the performance of wireless radio. The default settings should provide the best wireless radio performance in most enviroments.           Save Settings         Don't Save Settings |                                 |       |        |  |  |
|                    | ADVANCED WIRELES                                                                                                    | ADVANCED WIRELESS SETTINGS 2.4G |       |        |  |  |
|                    | Transmit Power : High 💌<br>WLAN Partition : 📄<br>HT20/40 Coexistence : 🔘 Enable 👁 Disable                                                                                                    |                                 |       |        |  |  |
|                    | ADVANCED WIRELESS SETTINGS 5G                                                                                                    |                                 |       |        |  |  |
|                    | Transmit Power : High 💌<br>WLAN Partition :                                                                                                    |                                 |       |        |  |  |
|                    | Save Settings Don't Save Settings                                                                                                    |                                 |       |        |  |  |
| WIRELESS           |                                                                                                    |                                 |       |        |  |  |

### **User Limit**

This screen lets you set the maximum number of wireless clients that can connect at one time to your DHP-W610AV.

**Enable User** Check this box to enable limiting the number of devices that **Limit:** can connect to the DHP-W610AV.

User Limit: Enter the maximum number of clients, between 1 and 32.

| DHP-W610AV         | SETUP                                          | ADVANCED                                      | TOOLS                       | STATUS |  |
|--------------------|------------------------------------------------|-----------------------------------------------|-----------------------------|--------|--|
| MAC ADDRESS FILTER | USER LIMIT SETTING                             | S                                             |                             |        |  |
| ADVANCED WIRELESS  | Please Apply the setting Save Settings Don't   | s to limit how many wirele<br>t Save Settings | ss stations connecting to A | Ρ.     |  |
|                    | USER LIMIT SETTINGS                            |                                               |                             |        |  |
|                    | Enable User Limit :<br>User Limit(1 - 32) : 20 |                                               |                             |        |  |
|                    | Save Settings Don't                            | Save Settings                                 |                             |        |  |
| WIRELESS           |                                                |                                               |                             |        |  |

## Tools Admin

This page will allow you to change the administrator password, which is used to access the configuration interface and change settings.

**Password:** Enter a new password for the admin user name. The administrator account can change the configuration of the device.

**Verify** Enter the same password that you entered in the previous **Password:** textbox in order to confirm its accuracy.

Enable Enables a CAPTCHA verification which will require users to Graphical type letters or numbers from a distorted image displayed Authentication: on the screen to prevent online hackers and unauthorized users from gaining access to your device's configuration. This feature is disabled by default.

| DHP-W610AV   | SETUP                                                             | ADVANCED                     | TOOLS                      | STATUS                 |  |  |
|--------------|-------------------------------------------------------------------|------------------------------|----------------------------|------------------------|--|--|
| ADMIN        | ADMINISTRATOR SE                                                  | TTINGS                       |                            |                        |  |  |
| SYSTEM       | The 'admin' account car                                           | n access the management i    | nterface. The admin has re | ad/write access and    |  |  |
| FIRMWARE     | can change password.                                              |                              |                            |                        |  |  |
| ТІМЕ         | By default there is no pa                                         | assword configured. It is hi | ghly recommended that yo   | u create a password to |  |  |
| SYSTEM CHECK | Keep your AP or Wireles                                           | s client secure.             |                            |                        |  |  |
|              | Save Settings Don't                                               | t Save Settings              |                            |                        |  |  |
|              | ADMIN PASSWORD                                                    |                              |                            |                        |  |  |
|              | Please enter the same password into both boxes, for confirmation. |                              |                            |                        |  |  |
|              |                                                                   | Password :                   |                            |                        |  |  |
|              | Verify Password :                                                 |                              |                            |                        |  |  |
|              | ADMINISTRATION                                                    |                              |                            |                        |  |  |
|              | Enable Graphical : M<br>Authentication                            |                              |                            |                        |  |  |
|              | Save Settings Don't                                               | t Save Settings              |                            |                        |  |  |
| WIRELESS     |                                                                   |                              |                            |                        |  |  |

### System

This page lets you both save and update the settings of your DHP-W610AV.

Save Settings To Use this option to save the current DHP-W610AV configuration Local Hard Drive: settings to a file on the computer you are using. Click the **Save** button. You will then see a file dialog where you can select a location and file name for the settings.

Load Settings Use this option to load previously saved DHP-W610AV From configuration settings. Click **Browse** to find a previously Local Hard Drive: saved configuration file. Then, click the **Upload Settings** button to transfer those settings to the DHP-W610AV.

Restore to This option will restore all configuration settings back to the
 Factory Default settings that were in effect at the time the DHP-W610AV was
 Settings: shipped from the factory. Any settings that have not been saved will be lost, including any rules that you have created. If you would like to save the current DHP-W610AV configuration settings, use the Save button above.

**Reboot the** Click to reboot the DHP-W610AV. **Device:** 

| DHP-W610AV   | SETUP                                                    | ADVANCED                                                                                     | TOOLS                                                          | STATUS               |
|--------------|----------------------------------------------------------|----------------------------------------------------------------------------------------------|----------------------------------------------------------------|----------------------|
| ADMIN        | SAVE AND RESTORE                                         | SETTINGS                                                                                     |                                                                |                      |
| SYSTEM       | Once the AP or wireless                                  | client is configured you ca                                                                  | n save the configuration s                                     | ettings to a         |
| FIRMWARE     | configuration file on you<br>restore the factory defa    | r hard drive. You also have<br>ult settings.                                                 | e the option to load config                                    | uration settings, or |
| TIME         |                                                          |                                                                                              |                                                                |                      |
| SYSTEM CHECK | SAVE AND RESTORE                                         | SETTINGS                                                                                     |                                                                |                      |
|              | Save Settings T<br>Load Settings Fro<br>Restore To Facto | o Local Hard Drive :<br>n Local Hard Drive :<br>ry Default Settings :<br>Reboot The Device : | Save<br>Upload Settings<br>Restore Device<br>Reboot the Device | Browse               |

### Firmware

You can upgrade the firmware of the DHP-W610AV from this page. Make sure the firmware you would like to use is on the local hard drive of your computer. You can check the D-Link support site for firmware updates at **http://support.dlink.com**. and manually download firmware upgrades to your hard drive from the D-Link support site.

**Firmware** Click the **Check Now** button to check online for the latest **Information:** update to your firmware. If a new version exists, download the new firmware to your hard drive.

Firmware Upgrade: After you have downloaded the new firmware, click Browse... to locate the firmware update on your hard drive. Click Upload to complete the firmware upgrade.

| DHP-W610AV   | SETUP                                                                                                    | ADVANCED                                                                                                    | TOOLS                                                                                                    | STATUS                                                                          |  |  |
|--------------|----------------------------------------------------------------------------------------------------|----------------------------------------------------------------------------------------------------|----------------------------------------------------------------------------------------------------|---------------------------------------------------------------------------------|--|--|
| ADMIN        | FIRMWARE UPDATE                                                                                                    |                                                                                                    |                                                                                                    |                                                                                 |  |  |
| SYSTEM       | There may be new firm                                                                                                    | vare for your AP or wireles                                                                                         | s client to improve function                                                                                | nality and performance.                                                         |  |  |
| FIRMWARE     | <u>Click here to check for an upgrade on our support site.</u><br>To upgrade the firmware, locate the upgrade file on the local hard drive with the Browse button. |                                                                                                    |                                                                                                    |                                                                                 |  |  |
| ТІМЕ         | Once you have found the file to be used, click the Upload button to start the firmware upgrade.                                                                    |                                                                                                    |                                                                                                    |                                                                                 |  |  |
| SYSTEM CHECK | FIRMWARE INFORMA<br>Current Firmwar<br>Current Firmw<br>Check Online Now I<br>Firmwar                                                                              | ATION<br>e Version : 1.00NA<br>vare Time : 07/21/2016 1<br>for Latest :<br>e Version                                | 17:36:00                                                                                                    |                                                                                 |  |  |
|              | FIRMWARE UPGRAD                                                                                                    | E                                                                                                    |                                                                                                    |                                                                                 |  |  |
|              | Note: Some firmware<br>Before performing an<br>To upgrade the firmw<br>client. Enter the nam                                                                       | upgrades reset the con<br>upgrade, be sure to sav<br>vare, your PC must have<br>e of the firmware upgra<br>Upload : | figuration options to the<br>ve the current configur.<br>a wired connection to<br>de file, and click on the | e factory defaults.<br>ation.<br>the AP or wireless<br>Upload button.<br>Browse |  |  |
| WIRELESS     |                                                                                                    |                                                                                                    |                                                                                                    |                                                                                 |  |  |

### Time

The Time page allows you to configure, update, and maintain the correct time on the internal system clock. From this section you can set the time zone that you are in. Daylight Saving can also be configured to automatically adjust the time when needed.

Time Zone: Select your Time Zone from the drop-down menu.

Daylight Saving: To enable Daylight Saving time adjustment, click the **Enable** Daylight Saving check box. Next, use the drop-down menu to select a Daylight Saving Offset and then enter a start date and an end date for daylight saving dates.

Enable NTP NTP (NetworkTime Protocol) allows the device to automatically Server: set the system clock based on an Internet NTP server. Check this box to use a NTP server. This will only connect to a server on the Internet, not a local server.

**NTP Server Used:** Enter the NTP server or select one from the drop-down menu.

Date and Time: To manually input the time, select the values in the dropdown menus for the Year, Month, Day, Hour, Minute, and Second and then click **Save Settings**. You can also click the **Copy Your Computer's Time Settings** button at the bottom of the screen.

| DHP-W610AV   | SETUP                                             | ADVANCED                                                  | TOOLS                                                   | STATUS                                        |
|--------------|---------------------------------------------------|-----------------------------------------------------------|---------------------------------------------------------|-----------------------------------------------|
| ADMIN        | TIME                                              |                                                           |                                                         |                                               |
| SYSTEM       | The Time and Date Con                             | figuration option allows yo                               | u to configure, update, an                              | d maintain the correct                        |
| IRMWARE      | time on the internal sys<br>the NTP (Network Time | tem clock. From this sectio<br>Protocol) Server, Davlight | n you can set the time zor<br>Saving can also be config | e you are in and set<br>ured to automatically |
| ГІМЕ         | adjust the time when ne                           | eeded.                                                    |                                                         |                                               |
| SYSTEM CHECK | Save Settings Don't                               | t Save Settings                                           |                                                         |                                               |
|              | TIME CONFIGURATIO                                 | DN                                                        |                                                         |                                               |
|              | Cur                                               | rent Time : 2000/01/03 (                                  | 05:10:45                                                |                                               |
|              | 1                                                 | ime Zone : (GMT-08:00) F                                  | Pacific Time (US & Canada, Tiju                         | ana 🔻                                         |
|              | Enable Daylig                                     | ht Saving : 📄                                             |                                                         |                                               |
|              | Daylight Sav                                      | ing Offset : +01:00 💌                                     |                                                         |                                               |
|              | Daylight Sav                                      | ing Dates :                                               | Month Week Day of W                                     | eek Time                                      |
|              |                                                   | DST Start                                                 | Jan 💌 1st 💌 Sun 🖪                                       | 12:00 AM 💌                                    |
|              |                                                   | DST End                                                   | Jan 🔻 1st 🔻 Sun 🖪                                       | 12:00 AM 🔻                                    |
|              |                                                   |                                                           |                                                         |                                               |
|              |                                                   |                                                           |                                                         |                                               |
|              |                                                   |                                                           |                                                         |                                               |
|              |                                                   |                                                           |                                                         |                                               |
|              | AUTOMATIC TIME AN                                 | ND DATE CONFIGURATI                                       | DN                                                      |                                               |
|              | Enable N                                          | TP Server : 🔲                                             |                                                         |                                               |
|              | NTP Se                                            | rver Used :                                               | << Select NTP                                           | Server 💌                                      |
|              |                                                   | Update Nov                                                | 1                                                       |                                               |
|              |                                                   |                                                           |                                                         |                                               |
|              | SET THE TIME AND D                                | DATE MANUALLY                                             |                                                         |                                               |
|              | Date                                              | And Time : Year 2009                                      | Month lan 💌 🛙                                           | av 3 💌                                        |
|              |                                                   | Hour 5                                                    | Minute 10 S                                             | econd 45                                      |
|              |                                                   |                                                           |                                                         |                                               |
|              |                                                   |                                                           | Copy Your Computer's Time !                             | Settings                                      |
|              |                                                   |                                                           |                                                         |                                               |
|              | Save Settings Don't                               | t Save Settings                                           |                                                         |                                               |
| WIRELESS     |                                                   |                                                           |                                                         |                                               |

### System Check

This page has tools to help you to diagnose connection problems.

- **Ping Test:** A ping test sends a tiny bit of information to a website and waits for a response. Pinging an extremely stable site such as a widely-used search engine or news site can help you determine if your Internet connection is working properly. If you can ping a site or address from here but your computer is not getting connectivity, then the DHP-W610AV is working properly and your computer may be the problem.
- IPv6 Ping Test: This is similar to the regular Ping Test but using an IPv6 address.
  - **Ping Result:** "No response" means that the site did not respond. This happens if the site is down or does not exist, but also if you do not have Internet connectivity. If you ping several common websites and they all result in a timeout then there is likely an issue with your Internet connection. If the result shows that a site is alive, then your Internet connection is working.

| DHP-W610AV   | SETUP                            | ADVANCED                   | TOOLS            | STATUS |  |
|--------------|----------------------------------|----------------------------|------------------|--------|--|
| ADMIN        | PING TEST                        |                            |                  |        |  |
| SYSTEM       | Ping Test sends "ping" p         | oackets to test a computer | on the Internet. |        |  |
| FIRMWARE     |                                  |                            |                  |        |  |
| ТІМЕ         | PING TEST                        |                            |                  |        |  |
| SYSTEM CHECK | Host Name or I                   | P Address :                | Ping             |        |  |
|              |                                  |                            |                  |        |  |
|              | IPV6 PING TEST                   |                            |                  |        |  |
|              | Host Name or IPv6 Address : Ping |                            |                  |        |  |
|              | PING RESULT                      |                            |                  |        |  |
|              | Enter a host name or IP          | address above and click 'F | Ping'            |        |  |
| WIRELESS     |                                  |                            |                  |        |  |

### **Status Device Info**

This page displays the current information for the DHP-W610AV. It will display the LAN and wireless LAN information.

General: Displays the DHP-W610AV's time and firmware version.

- LAN: Displays the MAC address and the private (local) IP settings for the DHP-W610AV.
- Wireless LAN 2.4G: Displays the wireless 2.4G MAC address and your wireless settings such as SSID and Channel.
- Wireless LAN 5G: Displays the wireless 5G MAC address and your wireless settings such as SSID and Channel.

**Powerline:** Shows the DHP-W610AV's Powerline Connection settings.

| DHP-W610AV SETU         | IP                                         | ADVANCED                    | TOOLS                      | STATUS              |  |  |  |
|-------------------------|--------------------------------------------|-----------------------------|----------------------------|---------------------|--|--|--|
| DEVICE INFO DEVICE IN   | DEVICE INFORMATION                         |                             |                            |                     |  |  |  |
| LOGS All of your n      | etwork conn                                | ection details are displaye | d on this page. The firmwa | are version is also |  |  |  |
| STATISTICS displayed he | displayed here.                            |                             |                            |                     |  |  |  |
| WIRELESS GENERAL        |                                            |                             |                            |                     |  |  |  |
| IPv6                    |                                            | Time : 2000/01/03           | 05-10-53                   |                     |  |  |  |
|                         | Firmwar                                    | e Version : 1.00NA Thu      | 21 Jul 2016                |                     |  |  |  |
|                         |                                            |                             |                            |                     |  |  |  |
| LAN                     | LAN                                        |                             |                            |                     |  |  |  |
|                         | Co                                         | onnection : DHCP Client     |                            |                     |  |  |  |
|                         | MAC Address : 10:be:f5:d9:9f:bd            |                             |                            |                     |  |  |  |
|                         | IP Address : 192.168.100.112               |                             |                            |                     |  |  |  |
|                         | Subnet Mask : 255.255.255.0                |                             |                            |                     |  |  |  |
|                         | Gateway Address : 192.168.100.1            |                             |                            |                     |  |  |  |
| WIDELESS                |                                            |                             |                            |                     |  |  |  |
| WIRELESS                | LAN 2.4 G                                  |                             |                            |                     |  |  |  |
|                         | Wirel                                      | ess Radio : Enabled         |                            |                     |  |  |  |
|                         | MAG                                        | CAddress: 10:be:f5:d9:      | 9f:bd                      |                     |  |  |  |
|                         | 802                                        | .11 Mode : Mixed 802.11     | In and 802.11g             |                     |  |  |  |
|                         | Chan                                       | nel Width : 20/40MHz        |                            |                     |  |  |  |
|                         |                                            | Channel : 5                 |                            |                     |  |  |  |
| Ne                      | twork Nan                                  | ne (SSID) : dlink-9FBC      |                            |                     |  |  |  |
| w                       | i-Fi Protect                               | ted Setup : Enabled/Con     | figured                    |                     |  |  |  |
|                         |                                            | Security : WPA/WPA2-P       | PSK                        |                     |  |  |  |
| WIRELESS                | LAN 5 G                                    |                             |                            |                     |  |  |  |
|                         | Wirel                                      | ess Radio : Enabled         |                            |                     |  |  |  |
|                         | MAG                                        | Address : 10:be:f5:d9:      | 9f:be                      |                     |  |  |  |
|                         | 802                                        | .11 Mode : Mixed 802.11     | lac, 802.11n and 802.11a   |                     |  |  |  |
|                         | Chani                                      | nel Width : 20/40/80MH      | z                          |                     |  |  |  |
|                         |                                            | Channel: 48                 |                            |                     |  |  |  |
| Ne                      | twork Nan                                  | ne (SSID) : dlink-9FBC-5    | GHz                        |                     |  |  |  |
| W                       | Wi-Fi Protected Setup : Enabled/Configured |                             |                            |                     |  |  |  |
|                         | Security : WPA/WPA2-PSK                    |                             |                            |                     |  |  |  |
|                         | _                                          |                             |                            |                     |  |  |  |
| POWER LI                | NE                                         |                             |                            |                     |  |  |  |
|                         | MAG                                        | C Address : 10:be:f5:d9:    | 9f:bc                      |                     |  |  |  |
|                         | I                                          | Password : LKWS-OKDY        | -DUOA-AKIZ                 |                     |  |  |  |

### Logs

The DHP-W610AV keeps a running log of events and activities occurring on the DHP-W610AV. If the device is rebooted, the logs are automatically cleared. You can save the log files prior to clearing them.

Log Options: You can select the types of messages that you would like to display from the log. Check the boxes next to the types you want to view and click Save Settings.

First Page: Go to the first page of the log.

Last Page: Go to the last page of the log.

**Previous:** Go to the previous page of the log.

**Next:** Go to the next page of the log.

**Clear:** This button clears all current log content.

Save Log File: Save the log to your hard drive.

| DHP-W610AV             | SETUP                   | ADVANCED                     | TOOLS                         | STATUS  |
|------------------------|-------------------------|------------------------------|-------------------------------|---------|
| DEVICE INFO            | LOGS                    |                              |                               |         |
| LOGS                   | The View Log displays t | he activities occurring on t | he DHP-W610AV.                |         |
| STATISTICS<br>WIRELESS | LOG OPTIONS             |                              |                               |         |
| IPv6                   | Log Type: Syste         | m Activity  ed Packets       | Debug Information<br>Notice   | Attacks |
|                        | LOG DETAILS             |                              |                               |         |
|                        | First Page<br>Refresh   | Last Page Clear              | Previous Page Ne:<br>Save log | xt Page |
| WIRELESS               |                         |                              |                               |         |

### **Statistics**

The DHP-W610AV keeps statistics on the traffic that passes through it. You can view the amount of packets that pass through the LAN and wireless portions of the network. The traffic counter will reset if the DHP-W610AV is rebooted.

| DHP-W610AV  | SETUP                       | ADVANCED                  | TOOLS                       | STATUS      |  |
|-------------|-----------------------------|---------------------------|-----------------------------|-------------|--|
| DEVICE INFO | STATISTICS                  |                           |                             |             |  |
| LOGS        | Traffic Statistics displays | s Receive and Transmit pa | ckets passing through the c | levice.     |  |
| STATISTICS  |                             |                           |                             |             |  |
| WIRELESS    | Refresh                     |                           |                             |             |  |
| IPv6        | LAN STATISTICS              |                           |                             |             |  |
|             | TX Packet Nun               | 105292                    | RX Packet Number            | s: 315902   |  |
|             | TX Packets Dro              | pped: 0                   | RX Packets Droppe           | d: 0        |  |
|             | TX Packets E                | Bytes: 11089889           | RX Packets Byte             | s: 67858861 |  |
|             | WIRELESS STATISTIC          | CS : 2.4GHZ               |                             |             |  |
|             | TV De shet Nor              | have 07051                | DV De sloet Norsh and       | 0201006     |  |
|             | TX Packet Num               | npers: 9/951              | RX Packet Numbers:          | 9301886     |  |
|             | TX Packets Dro              | ppeu: 0                   | RX Packets Dropped:         | 2161014061  |  |
|             |                             | Ce - 50170194             | KA Packets bytes.           | 2101014001  |  |
|             | WIRELESS STATISTIC          | C3. JUHZ                  |                             |             |  |
|             | TX Packet Num               | <b>ibers:</b> 37872       | RX Packet Numbers:          | 3900019     |  |
|             | TX Packets Dro              | pped: 0                   | RX Packets Dropped:         | 0           |  |
|             | TX Packets E                | Bytes: 19533231           | RX Packets Bytes:           | 1040664192  |  |
|             | PLC STATISTICS              |                           |                             |             |  |
|             | TX Packet Num               | <b>ibers:</b> 19729       | RX Packet Number            | s: 310656   |  |
|             | TX Packets Dro              | pped: 1                   | <b>RX</b> Packets Droppe    | <b>d:</b> 0 |  |
|             | TX Packets I                | Bytes: 17301995           | RX Packets Byte             | s: 81292797 |  |

### Wireless

This section allows you to view the wireless devices that are connected to your DHP-W610AV on 2.4G and 5G bands.

**Number of** Displays the number of devices that are connected to the **Wireless Clients:** DHP-W610AV via wireless.

MAC Address: Displays the Ethernet ID (MAC address) of the wireless client.

Mode: Shows the mode the device is using to connect to your DHP-W610AV. This should be 11a, 11g, 11n, or 11ac.

Rate: This shows the data transfer rate of your wireless clients.

**Signal (%):** This shows the strength of your device's connection.

| DHP-W610AV  | SETUP                     | ADVANCED                      | TOOLS                       | STATUS                    |
|-------------|---------------------------|-------------------------------|-----------------------------|---------------------------|
| DEVICE INFO | WIRELESS                  |                               |                             |                           |
| LOGS        | View the wireless clients | s that are connected to the   | access point. (A client mig | ht linger in the list for |
| STATISTICS  | a few minutes after an i  | unexpected disconnect.)       |                             |                           |
| WIRELESS    | NUMBER OF WIRELE          | SS CLIENTS - 2.4GHZ B/        | AND:1                       |                           |
| IPv6        |                           | <b>M</b> - 1-                 | Deba                        | Cirmel (0/ )              |
|             | MAC Address               | Mode                          | Kate                        | Signal (%)                |
|             | 38:D5:47:8B:10:5B         | 802.11n                       | 72.2M                       | 66                        |
|             | NUMBER OF WIRELE          | SS CLIENTS - 5GHZ BAN<br>Mode | ID : 0<br>Rate              | Signal (%)                |
| WIRELESS    |                           |                               |                             |                           |

### IPv6

This section will display all of your IPv6 Internet and network connection details.

| DHP-W610AV  | SETUP                                                      | ADVANCED                                                           | TOOLS | STATUS |  |  |
|-------------|------------------------------------------------------------|--------------------------------------------------------------------|-------|--------|--|--|
| DEVICE INFO | IPV6 NETWORK INFO                                          | RMATION                                                            |       |        |  |  |
| LOGS        | All of your network conr                                   | All of your network connection details are displayed on this page. |       |        |  |  |
| STATISTICS  | IDV6 CONNECTION I                                          | NEORMATION                                                         |       |        |  |  |
| WIRELESS    | IFV0 CONNECTION I                                          | NI OKHATION                                                        |       |        |  |  |
| IPv6        | IPv6 Connec                                                | tion Type: Link-local On                                           | ly    |        |  |  |
|             | LAN IPv6 Address : None                                    |                                                                    |       |        |  |  |
|             | IPv6 Default Gateway : None                                |                                                                    |       |        |  |  |
|             | LAN IPv6 Link-Local Address : fe80::12be:f5ff:fed9:9fbd/64 |                                                                    |       |        |  |  |
|             | Primary DNS Server : None                                  |                                                                    |       |        |  |  |
|             | Secondary DI                                               | NS Server : None                                                   |       |        |  |  |

## Help

Click on a link in the Help heading for more information on each section of the firmware.

| DHP-W610AV | SETUP                                                                                                    | ADVANCED      | TOOLS | STATUS | HELP |
|------------|----------------------------------------------------------------------------------------------------|---------------|-------|--------|------|
| MENU       | SUPPORT MENU                                                                                                    |               |       |        |      |
|            | <ul> <li><u>Setup</u></li> <li><u>Advanced</u></li> <li><u>Maintenance</u></li> <li><u>Status</u></li> </ul>                         |               |       |        |      |
|            | SETUP HELP                                                                                                    |               |       |        |      |
|            | <ul> <li><u>Setup Wizard</u></li> <li><u>Wireless Setup</u></li> <li><u>Network Settings</u></li> <li><u>PLC Settings</u></li> </ul> |               |       |        |      |
|            | ADVANCED HELP                                                                                                    |               |       |        |      |
|            | MAC Address Filter     Advanced Wireless     User Limit                                                                              | <u>[</u><br>5 |       |        |      |
|            | MAINTENANCE HELP                                                                                                    |               |       |        |      |
|            | <ul> <li><u>Admin</u></li> <li><u>System</u></li> <li><u>Firmware</u></li> <li><u>Time</u></li> <li><u>System Check</u></li> </ul>   |               |       |        |      |
|            | STATUS HELP                                                                                                    |               |       |        |      |
|            | Device Info     Logs     Statistics     Wireless     IPv6                                                                            |               |       |        |      |

## **Connecting to a Wireless Network** Using Mac OS

It is recommended to enable wireless security (WPA/WPA2) on your wireless router or access point before configuring your wireless adapter. If you are joining an existing network, you will need to know the security key (Wi-Fi password) being used.

To quickly access your Wi-Fi information and settings, click the Wi-Fi icon on the menu bar.

Clicking on this icon will display a list of all wireless networks within range of your computer. Select the desired network by clicking on the network name.

| 🛜 🔺 🕮 🐠 🛛 Fri 10:38 AM   | Q | Ξ   |
|--------------------------|---|-----|
| Wi-Fi: On                |   |     |
| Turn Wi-Fi Off           |   |     |
| No network selected      |   |     |
| 3GRouter                 |   | (î: |
| 402NR-0000               | 0 | ŝ   |
| 402NR-AA77               |   | ŝ   |
| andy820                  |   | (0- |
| BMW                      |   | ŝ   |
| CMCC                     |   | ŝ   |
| CMCC-AUTO                |   | ŝ   |
| CMCC-CAOHEJING           |   | (î; |
| Dlink_DWR_730            | 0 | ŝ   |
| Dreamsign 02             |   | ŝ   |
| Dreamsign 03             |   | (1: |
| felix-air                |   | (   |
| Flydisc 1                | - | (îr |
| Flydisc 6                |   | ŝ   |
| MT7620_AP                |   | ŝ   |
| success602               |   | ŝ   |
| Test                     |   | Ŷ   |
| VIP                      |   | (ii |
| Join Other Network       |   |     |
| Create Network           |   |     |
| Open Network Preferences |   |     |

🔺 🚟 🚸 Fri 10:36 AM Q 🔚

You will then be prompted to enter the network security key (Wi-Fi password) for the wireless network. Enter the password into the box and click **Join**.

**Note:** To avoid having to enter your network security key each time you connect, check **Remember this network.** 

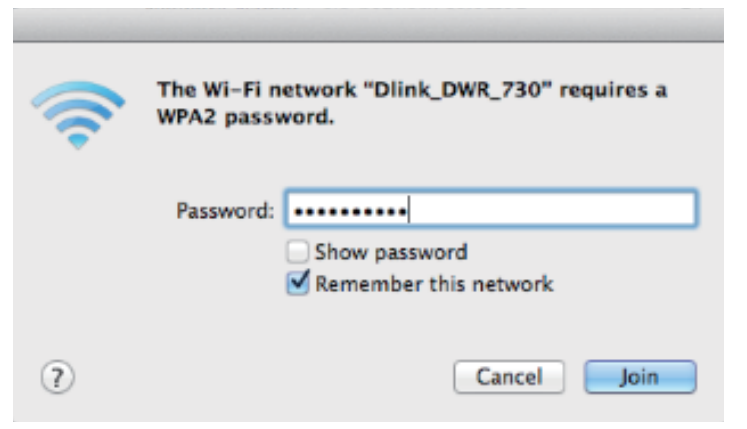

Once the connection is successfully established, you will see a check by the name of your wireless network.

| 🛜 🔺 🕮 🚸 🛛 Fri 10:39 AM               | Q :E |
|--------------------------------------|------|
| Wi-Fi: On                            |      |
| Turn Wi-Fi Off                       |      |
| ✓ Dlink_DWR_730                      |      |
| 3GRouter                             | ê 🛜  |
| 402NR-0000                           | 6 😤  |
| 402NR-AA77                           | 6 1  |
| BMW                                  |      |
| Dreamsign 02                         |      |
| Dreamsign 03                         |      |
| felix-air                            |      |
| GFSDGD                               | 0    |
| MT7620_AP                            | ÷    |
| VIP                                  | 9    |
| Join Other Network<br>Create Network |      |
| Open Network Preferences             |      |

## Connecting to a Wireless Network Using Windows<sup>®</sup> 10

When connecting to the DHP-W610AV wirelessly for the first time, you will need to input the wireless network name (SSID) and Wi-Fi password (security key) of the device you are connecting to. If your product has a Wi-Fi Configuration Card, you can find the default network name and Wi-Fi password here. Otherwise refer to the product label for the default Wi-Fi network SSID and password, or enter the Wi-Fi credentials set during the product configuration.

To join an existing network, locate the wireless network icon in the taskbar, next to the time display and click on it.

Clicking on this icon will display a list of wireless networks which are within range of your computer. Select the desired network by clicking on the SSID.

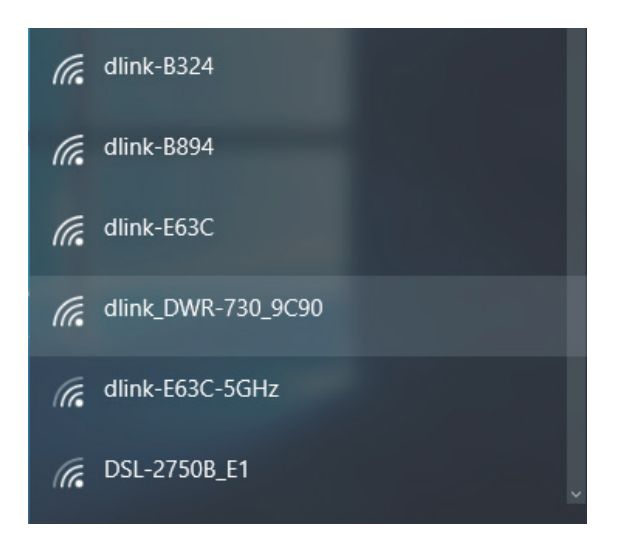

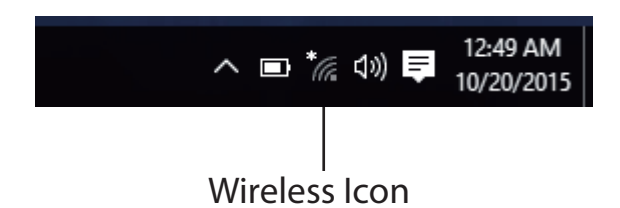

To connect to the SSID, click **Connect.** 

To automatically connect with the router when your device next detects the SSID, click the **Connect Automatically** check box.

You will then be prompted to enter the Wi-Fi password (network security key) for the wireless network. Enter the password into the box and click **Next** to connect to the network. Your computer will now automatically connect to this wireless network when it is detected.

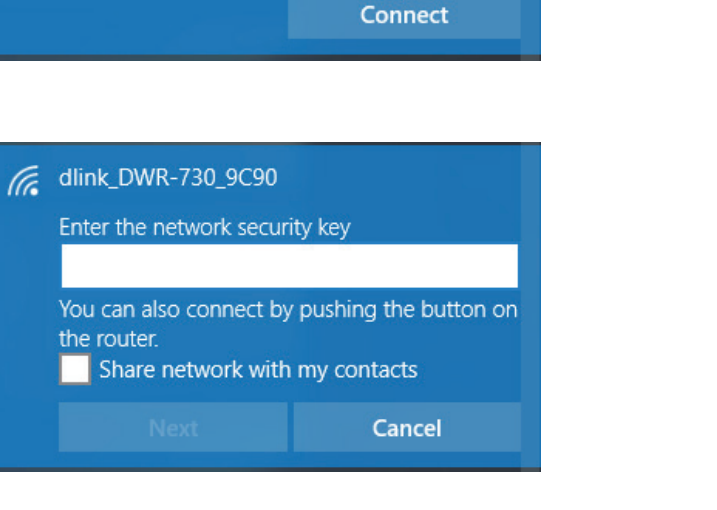

dlink\_DWR-730\_9C90

Connect automatically

## Using Windows® 8

It is recommended to enable wireless security (WPA/WPA2) on your wireless router or access point before configuring your wireless adapter. If you are joining an existing network, you will need to know the security key (Wi-Fi password) being used.

To join an existing network, locate the wireless network icon in the taskbar, next to the time display.

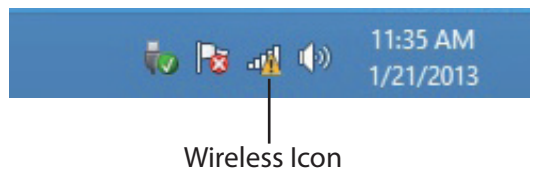

Clicking on this icon will display a list of wireless networks which are within connecting proximity of your computer. Select the desired network by clicking on the network name.

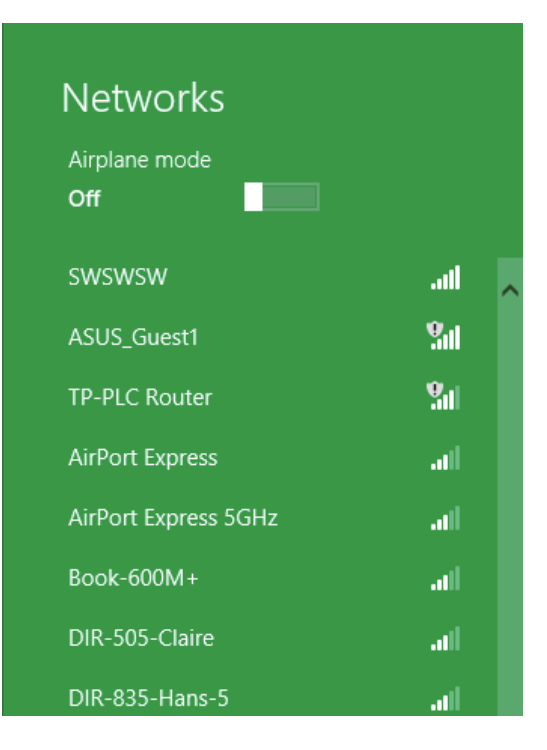

You will then be prompted to enter the network security key (Wi-Fi password) for the wireless network. Enter the password into the box and click **Next**.

If you wish to use Wi-Fi Protected Setup (WPS) to connect to the router, you can also press the WPS button on your router at this point to enable the WPS function.

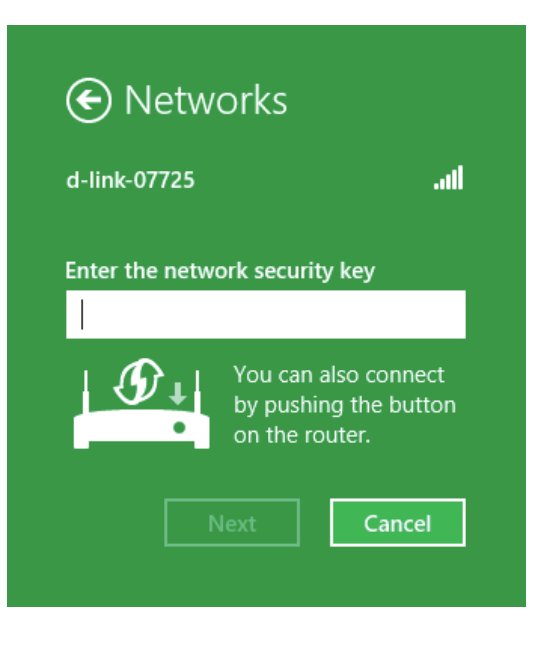

When you have established a successful connection to a wireless network, the word Connected will appear next to the name of the network to which you are connected.

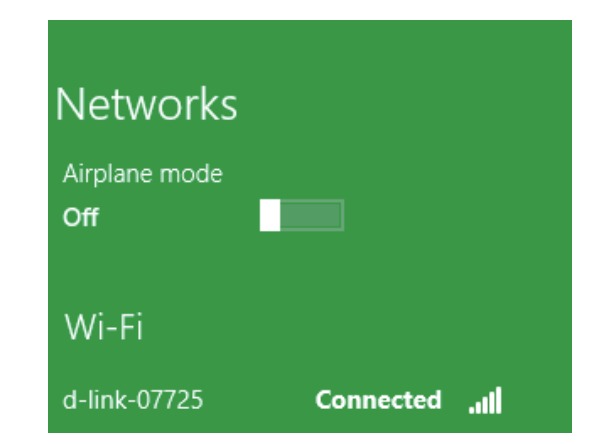

Highlight the wireless network (SSID) you would like to connect to and click the **Connect** button. The Wi-Fi Configuration Card will list your device's specific network, it will not be simply dlink.

If you get a good signal but cannot access the Internet, check your TCP/IP settings for your wireless adapter. Refer to the Networking Basics section in this manual for more information.

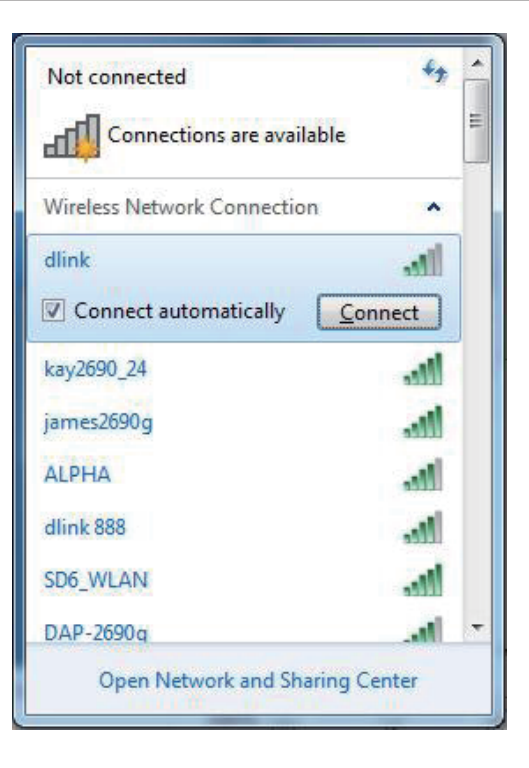

The following window appears while your computer tries to connect to the router.

| Y Connect to a Network         | ×      |
|--------------------------------|--------|
| Getting information from dlink |        |
|                                |        |
|                                |        |
|                                | Cancel |

Enter the same security key or passphrase that is on your DHP-W610AV and click **Connect**.

It may take 20-30 seconds to connect to the wireless network. If the connection fails, please verify that the security settings are correct. The key or passphrase must be exactly the same as on the wireless router.

Additionally, you may connect using Wi-Fi Protected Setup (WPS) and Push Button Configuration (PBC). When the window to the right is displayed, press the Simple Connect Button on the DHP-W610AV.

| Connect to a Network                                      | ×      |  |  |
|-----------------------------------------------------------|--------|--|--|
| Type the network security key                             |        |  |  |
| Security key:                                             |        |  |  |
| Hide characters                                           |        |  |  |
| You can also connect by pushing the button on the router. |        |  |  |
| ОК                                                        | Cancel |  |  |

## Using Windows<sup>®</sup> 7

It is recommended to enable wireless security (WPA/WPA2) on your DHP-W610AV before configuring your wireless adapter. If you are joining an existing network, you will need to know the security key or passphrase being used.

Click on the wireless icon in your system tray (lower-right corner).

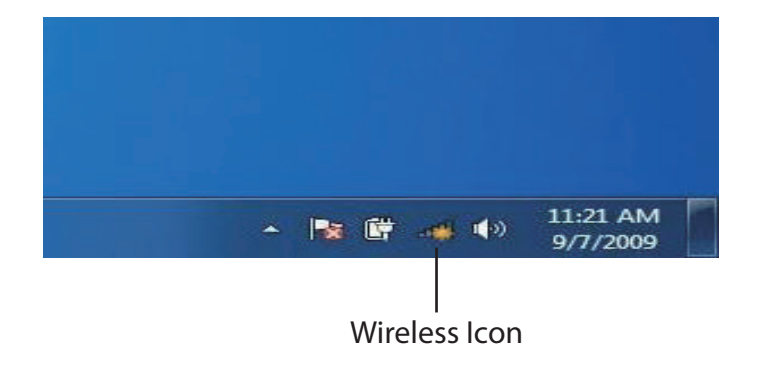

The utility will display any available wireless networks in your area.

| Not connected                   | 43    | * |  |
|---------------------------------|-------|---|--|
| Connections are available       |       | ш |  |
| Wireless Network Connection     | ^     |   |  |
| dlink                           | lle.  |   |  |
| kay2690_24                      | lite. |   |  |
| AllenH DIR-655                  | lte.  |   |  |
| SD6_WLAN                        | llee  |   |  |
| DAP-2690g                       | line. |   |  |
| wpstest1                        | 1000  |   |  |
| BBIQ633304WPA2                  | lte.  |   |  |
| Eddie_APNAS                     |       | - |  |
| Open Network and Sharing Center |       |   |  |

Highlight the wireless network (SSID) you would like to connect to and click the **Connect** button. The Wi-Fi Configuration Card will list your device's specific network.

If you get a good signal but cannot access the Internet, check your TCP/IP settings for your wireless adapter.

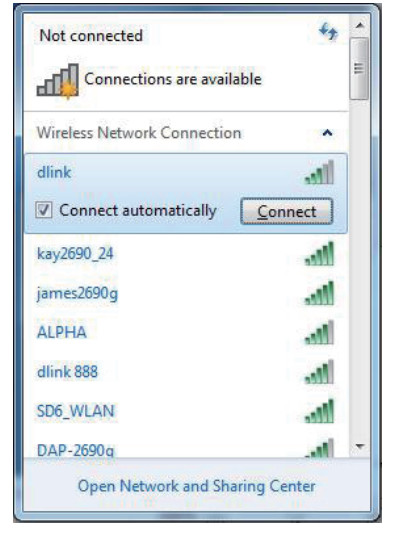

The following window appears while your computer tries to connect to the router.

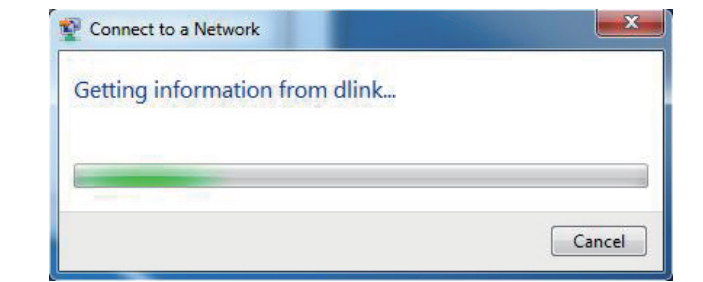

Enter the same security key or passphrase that is on your DHP-W610AV and click **Connect**.

It may take 20-30 seconds to connect to the wireless network. If the connection fails, please verify that the security settings are correct. The key or passphrase must be exactly the same as on the wireless router.

Additionally, you may connect using Wi-Fi Protected Setup (WPS) and Push Button Configuration (PBC). When the window to the right is displayed, press the Simple Connect Button on the DHP-W610AV.

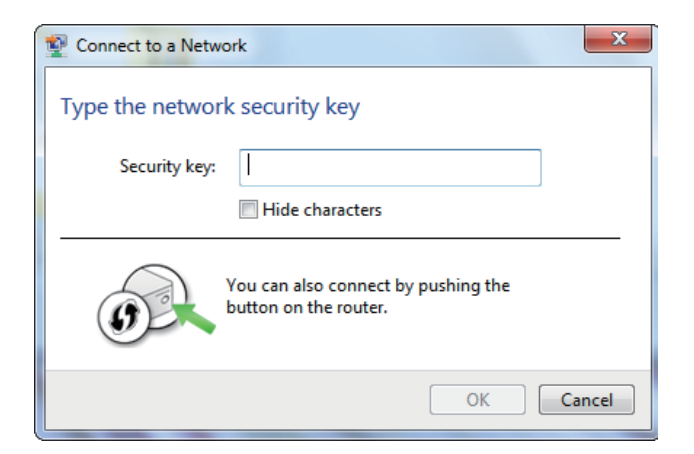

## Using Windows Vista®

Windows Vista® users may use the convenient, built-in wireless utility. Follow these instructions:

From the **Start menu**, go to **Control Panel**, and then click on **Network and Sharing Center**.

Select Connect to a network.

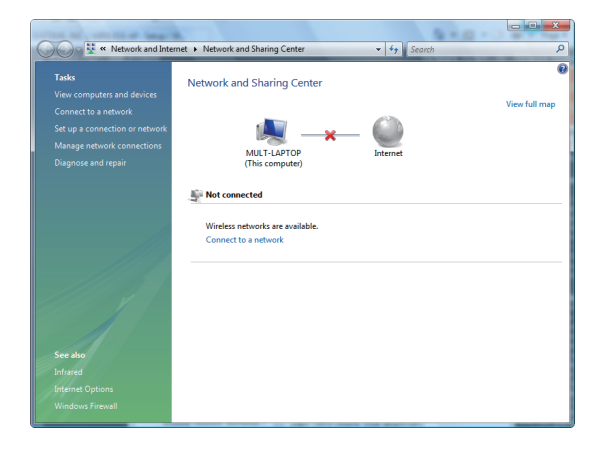

The utility will display any available wireless networks in your area. Click on a network (displayed using the SSID) and click the **Connect** button. The Wi-Fi Configuration Card will list your device's specific network.

If you get a good signal but cannot access the Internet, check your TCP/IP settings for your wireless adapter. Refer to the **Networking Basics** section in this manual for more information.

Click **Connect** to continue.

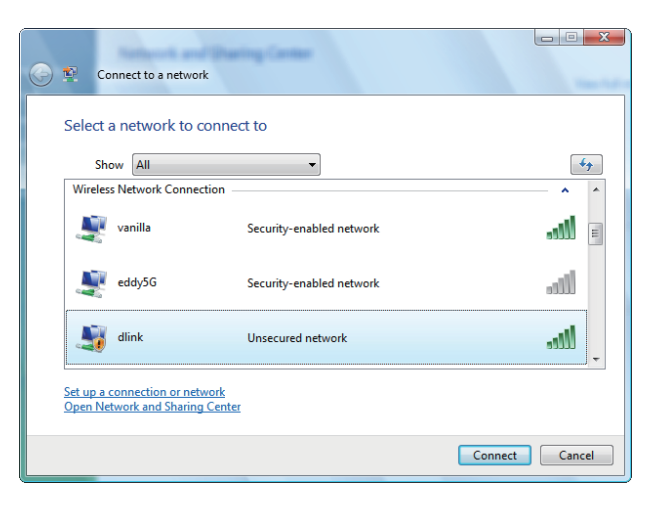

The utility will display the following window to indicate a connection is being made.

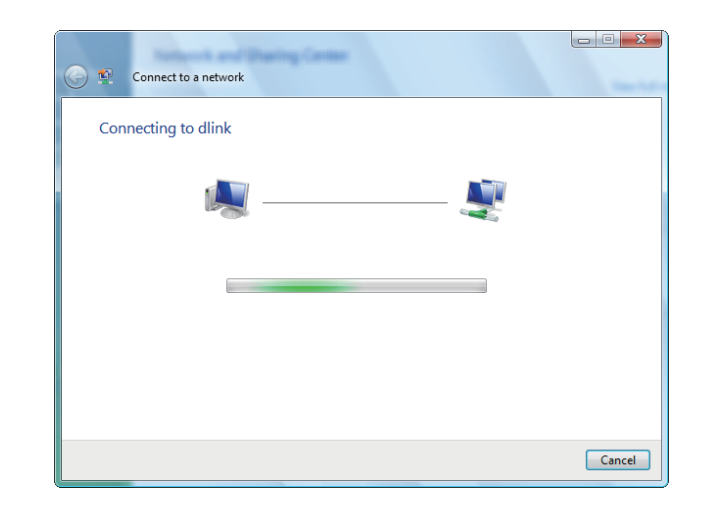

The final window indicates a successful connection has been established.

The next two pages display the windows used to connect to a WPA-PSK wireless network.

### **Configuring Wireless Security**

It is recommended to enable wireless security (WPA/WPA2) on your wireless router or DHP-W610AV before configuring your wireless adapter. If you are joining an existing network, you will need to know the security key or passphrase being used.

1. Open the Windows Vista<sup>®</sup> Wireless Utility by right-clicking on the wireless computer icon in your system tray (lower right corner of screen). Select **Connect to a network**.

2. Highlight the wireless network (SSID) you would like to connect to and click **Connect**.

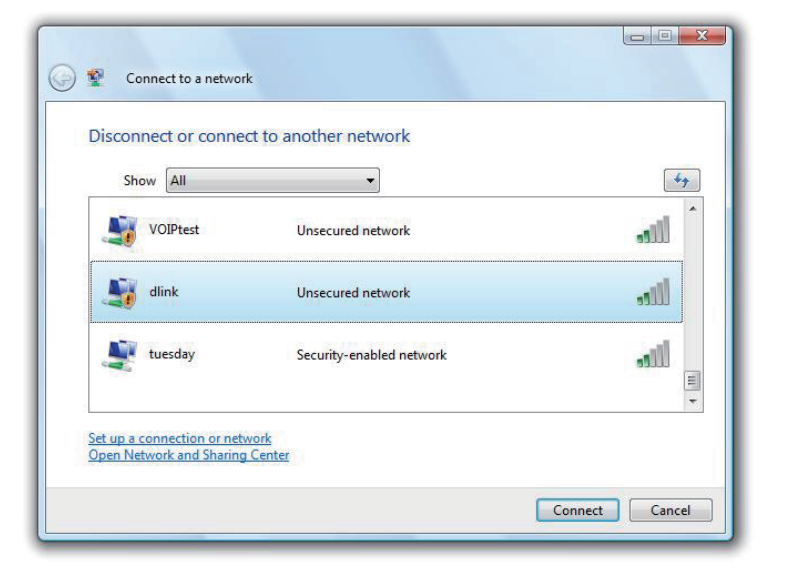

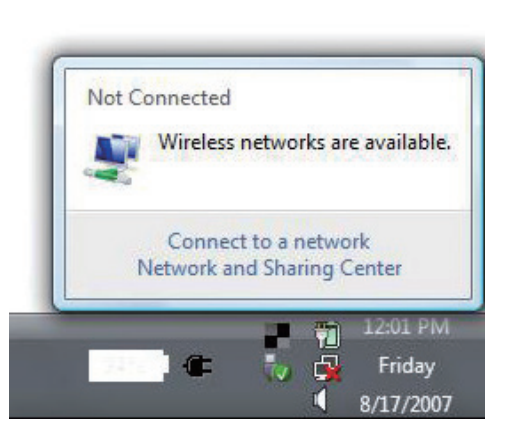

3. Enter the same security key or passphrase that is on your router and click **Connect**.

It may take 20-30 seconds to connect to the wireless network. If the connection fails, please verify that the security settings are correct. The key or passphrase must be exactly the same as on the wireless router.

| Туре      | the network security key or passphrase for Candy                           |
|-----------|----------------------------------------------------------------------------|
| The pe    | rson who setup the network can give you the key or passphrase.             |
| Securit   | iy key or passphrase:                                                      |
|           |                                                                            |
| Dist Dist | əlay characters                                                            |
|           |                                                                            |
| -         | From have a USP flack drive with network settings for Candy, insert it now |

## Troubleshooting

This chapter provides solutions to problems that can occur during the installation and operation of your Powerline devices. Verify connectivity by checking the LEDs for solid link lights on the device. Read the following descriptions if you are having problems.

#### 1. The Power LED is off even when plugged in:

Please make sure that power to the electrical outlet is on, and you have not plugged the DHP-W610AV into an extension cord, power strip, or surge protector. Lastly, make sure that the power switch on your DHP-W610AV is set to the on position.

#### 2. My DHP-W610AV can't find my existing Powerline device:

Be sure both devices are plugged directly into a wall outlet. Plugging into a power strip or another device may disrupt the connection. The electrical wiring must be on the same electrical circuit.

#### 3. My Powerline device doesn't detect my other Powerline devices?

This may due to the accidental change of the device password. Use the web-based configuration utility and select **Setup > PLC SETTINGS**. Input your password in the textbox. Then repeat the same procedure for other Powerline devices via their web-based configuration utility.

#### 4. I can't connect to my network via the Powerline device (Powerline LED is off):

Check that all of your Powerline devices are using the same encryption key. To be sure, press the Reset button on each device briefly to return the adapter to its factory default settings.

#### 5. The network connection is slow (Powerline LED is amber or red):

You can move the Powerline devices closer together and remove nearby devices and power adapters to reduce interference.

#### 6. I can't get an Ethernet connection working through the DHP-W610AV (Ethernet LED is off):

Check your Ethernet cables and make sure they are plugged in securely and make sure the client device is powered on.

#### 7. Why am I unable to access the web-based configuration utility?

When entering the IP address of the D-Link DHP-W610AV, you are not connecting to a website on the Internet or have to be connected to the Internet. The device has the utility built-in from the factory. Your computer must be on the same IP subnet to connect to the web-based utility. You may also enter **http://dlinkapWXYZ.local.** (on the Wi-Fi Configuration Card) instead of the IP address.

- Make sure you have an updated Java-enabled web browser. We recommend the following:
  - Microsoft Internet Explorer® 7.0 and higher
  - Mozilla Firefox 3.5 and higher
  - Google<sup>™</sup> Chrome 8.0 and higher
  - Apple Safari 4.0 and higher
- Verify physical connectivity by checking for solid link lights on the device. If you do not get a solid link light, try using a different cable or connect to a different port on the device if possible. If the computer is turned off, the link light may not be on.

• Disable any internet security software running on the computer. Software firewalls such as Zone Alarm, Black Ice, Sygate, Norton Personal Firewall, and Windows<sup>®</sup> firewall may block access to the configuration pages. Check the help files included with your firewall software for more information on disabling or configuring it.

Configure your Internet settings:

- Go to Start > Settings > Control Panel. Double-click the Internet Options Icon. From the Security tab, click the button to restore the settings to their defaults.
- Click the **Connection** tab and set the dial-up option to **Never Dial a Connection**. Click the **LAN Settings** button. Make sure nothing is checked. Click **OK**.
- Go to the Advanced tab and click the **Reset**... button to restore these settings to their defaults. Click **OK** three times.
- Close your web browser (if open) and open it.
- Access the web management by opening your web browser and entering the IP address of your D-Link DHP-W610AV in the address bar. This should open the login page for your the web management.
- If you still cannot access the configuration, unplug the power to the DHP-W610AV for 10 seconds and plug back in. Wait about 30 seconds and try accessing the configuration. If you have multiple computers, try connecting using a different computer.

#### 8. What can I do if I forgot my password?

If you forgot your password, you must reset your device. Unfortunately this process will revert all your settings back to the factory defaults.

To reset the DHP-W610AV, locate the reset button (hole) on the side of the unit. With the DHP-W610AV powered on, use a paperclip to hold the button down for 5 seconds. Release the button and the DHP-W610AV will go through its reboot process. Wait about 30 seconds to access the DHP-W610AV. The default IP address is 192.168.0.50. When logging in, the username is Admin and leave the password box empty to log in.

## **Wireless Basics**

D-Link wireless products are based on industry standards to provide easy-to-use and compatible high-speed wireless connectivity within your home, business or public access wireless networks. Strictly adhering to the IEEE standard, the D-Link wireless family of products will allow you to securely access the data you want, when and where you want it. You will be able to enjoy the freedom that wireless networking delivers.

A wireless local area network (WLAN) is a cellular computer network that transmits and receives data with radio signals instead of wires. Wireless LANs are used increasingly in both home and office environments, and public areas such as airports, coffee shops and universities. Innovative ways to utilize WLAN technology are helping people to work and communicate more efficiently. Increased mobility and the absence of cabling and other fixed infrastructure have proven to be beneficial for many users.

Wireless users can use the same applications they use on a wired network. Wireless adapter cards used on laptop and desktop systems support the same protocols as Ethernet adapter cards. Under many circumstances, it may be desirable for mobile network devices to link to a conventional Ethernet LAN in order to use servers, printers or an Internet connection supplied through the wired LAN.

## What is Wireless?

Wireless or Wi-Fi technology is another way of connecting your computer to the network without using wires. Wi-Fi uses radio frequency to connect wirelessly, so you have the freedom to connect computers anywhere in your home or office.

### How does wireless work?

Wireless works similar to how cordless phone work, through radio signals to transmit data from point A to point B. But wireless technology has restrictions as to how you can access the network. You must be within the wireless network range area to be able to connect your computer. There are two different types of wireless networks Wireless Local Area Network (WLAN), and Wireless Personal Area Network (WPAN).

### Wireless Local Area Network (WLAN)

In a wireless local area network, a device called an Access Point (AP) connects computers to the network. The DHP-W610AV has a small antenna attached to it, which allows it to transmit data back and forth over radio signals. With an indoor Access Point as seen in the picture, the signal can travel up to 300 feet. With an outdoor Access Point the signal can reach out up to 30 miles to serve places like manufacturing plants, industrial locations, college and high school campuses, airports, golf courses, and many other outdoor venues.

#### Who uses wireless?

Wireless technology has become so popular in recent years that almost everyone is using it. Whether it's for home, or office D-Link has a wireless solution for it.

Home

- Gives everyone at home broadband access
- Surf the web, check email, instant message, etc.
- Gets rid of the cables around the house
- Simple and easy to use

#### Small Office and Home Office

- Stay on top of everything at home as you would at office
- Remotely access your office network from home
- Share Internet connection and printer with multiple computers
- No need to dedicate office space

#### Where is wireless used?

Wireless technology is expanding everywhere not just at home or office. People like the freedom of mobility and it's becoming so popular that more and more public facilities now provide wireless access to attract people. The wireless connection in public places is usually called "hotspots".

Using a D-Link Cardbus Adapter with your laptop, you can access the hotspot to connect to Internet from remote locations like: Airports, Hotels, Coffee Shops, Libraries, Restaurants, and Convention Centers.

A wireless network is easy to setup, but if you're installing it for the first time it could be quite a task not knowing where to start. That's why we've put together a few setup steps and tips to help you through the process of setting up a wireless network.

#### Tips

Here are a few things to keep in mind, when you install a wireless network.

#### **Eliminate Interference**

Place home appliances such as cordless telephones, microwaves, wireless speakers, and televisions as far away as possible from the DHP-W610AV. This would significantly reduce any interference that the appliances might cause since they operate on same frequency.

#### Security

Don't let your next-door neighbors or intruders connect to your wireless network. Secure your wireless network by turning on the WPA or WPA2 security feature on the DHP-W610AV (security is on by default).

## **Wireless Security**

This section will show you the different levels of security you can use to protect your data from intruders. The DHP-W610AV offers the following types of security:

- WPA2 (Wi-Fi Protected Access 2)
- WPA (Wi-Fi Protected Access)

- WPA2-PSK (Pre-Shared Key)
- WPA-PSK (Pre-Shared Key)

## What is WPA?

WPA, or Wi-Fi Protected Access, is a Wi-Fi standard that was designed to improve the security features of WEP (Wired Equivalent Privacy). The 2 major improvements over WEP:

- Improved data encryption through the Temporal Key Integrity Protocol (TKIP). TKIP scrambles the keys using a hashing algorithm and, by adding an integrity-checking feature, ensures that the keys haven't been tampered with. WPA2 is based on 802.11i and uses Advanced Encryption Standard (AES) instead of TKIP.
- User authentication, which is generally missing in WEP, through the extensible authentication protocol (EAP). WEP regulates access to a wireless network based on a computer's hardware-specific MAC address, which is relatively simple to be sniffed out and stolen. EAP is built on a more secure public-key encryption system to ensure that only authorized network users can access the network.

WPA-PSK/WPA2-PSK uses a passphrase or key to authenticate your wireless connection. The key is an alpha-numeric password between 8 and 63 characters long. This key must be the exact same key entered on your wireless bridge or DHP-W610AV.

WPA/WPA2 incorporates user authentication through the Extensible Authentication Protocol (EAP). EAP is built on a more secure public key encryption system to ensure that only authorized network users can access the network.

## **Configuring WPA/WPA2 Personal**

For improved security, it is highly recommended that you enable encryption for both 2.4G and 5G networks on your DHP-W610AV. Please establish wireless connectivity before enabling encryption.

- Log into the web-based configuration by opening a web browser and entering http://dlinkapWXYZ.local to get access to the DHP-W610AV web UI. Click on Setup and then click Wireless Settings on the left side.
- 2. For Security Mode, select WPA/WPA2.
- 3. For **Wi-Fi Password**, enter a key. The password must be between 8-63 characters and use numbers, letters, and/or special characters.
- 4. Click **Save Settings** at the top of the window to save your settings. If you are configuring the DHP-W610AV with a wireless adapter, you will lose connectivity until you enable WPA on your adapter and enter the same passphrase as you did on the DHP-W610AV.

| WI-FI SECURITY MODE 2.4G                                                                                                    |  |  |  |
|----------------------------------------------------------------------------------------------------|--|--|--|
| Security Mode : WPA/WPA2                                                                                                    |  |  |  |
| Wi-Fi NETWORK SETTINGS 2.4G                                                                                                    |  |  |  |
| Enable Wireless : 🗑                                                                                                    |  |  |  |
| Wi-Fi Network Name (SSID) : dlink-9FBC                                                                                                    |  |  |  |
| Enable Auto Channel Scan : 🕡                                                                                                    |  |  |  |
| Wireless Channel : 2.412 GHz - CH 1                                                                                                    |  |  |  |
| WPA/WPA2                                                                                                    |  |  |  |
| WPA/WPA2 requires stations to use high grade encryption and authentication.                                                                                                    |  |  |  |
| Network Key: 12345678                                                                                                    |  |  |  |
| (8~63 ASCII or 64 HEX)                                                                                                    |  |  |  |
|                                                                                                    |  |  |  |
| WI-FI SECURITY MODE 5G Security Mode : WPA/WPA2                                                                                                    |  |  |  |
| WI-FI SECURITY MODE 5G<br>Security Mode : WPA/WPA2<br>Wi-Fi Network Settings 5G                                                                                                    |  |  |  |
| WI-FI SECURITY MODE 5G<br>Security Mode : WPA/WPA2<br>Wi-Fi Network Settings 5G<br>Enable Wireless : V                                                                                                    |  |  |  |
| WI-FI SECURITY MODE 5G<br>Security Mode : WPA/WPA2<br>Wi-Fi Network Settings 5G<br>Enable Wireless :<br>Wi-Fi Network Name (SSID) : dlink-9FBC-5GHz                                                                                                    |  |  |  |
| WI-FI SECURITY MODE 5G<br>Security Mode : WPA/WPA2<br>Wi-Fi Network Settings 5G<br>Enable Wireless :<br>Wi-Fi Network Name (SSID) : dlink-9FBC-5GHz<br>Enable Auto Channel Scan :                                                                                                    |  |  |  |
| WI-FI SECURITY MODE 5G<br>Security Mode : WPA/WPA2<br>Wi-Fi Network Settings 5G<br>Enable Wireless :<br>Wi-Fi Network Name (SSID) : dlink-9FBC-5GHz<br>Enable Auto Channel Scan :<br>Wireless Channel :<br>5.180 GHz - CH 36                                                                                            |  |  |  |
| WI-FI SECURITY MODE 5G<br>Security Mode : WPA/WPA2<br>Wi-Fi Network Settings 5G<br>Enable Wireless :<br>Wi-Fi Network Name (SSID) : dlink-9FBC-5GHz<br>Enable Auto Channel Scan :<br>Wireless Channel :<br>5.180 GHz - CH 36<br>WPA/WPA2                                                                                |  |  |  |
| WI-FI SECURITY MODE 5G<br>Security Mode : WPA/WPA2<br>Wi-Fi Network Settings 5G<br>Enable Wireless :<br>Wi-Fi Network Name (SSID) : dlink-9FBC-5GHz<br>Enable Auto Channel Scan :<br>Wireless Channel :<br>5.180 GHz - CH 36<br>WPA/WPA2<br>WPA/WPA2 requires stations to use high grade encryption and authentication. |  |  |  |

## **Technical Specifications**

#### Standards

- IEEE 802.11ac
- IEEE 802.11n
- IEEE 802.11g
- IEEE 802.11a
- IEEE 802.3x
- IEEE 802.3u
- IEEE 1901
- HomePlug AV2

#### **Network Interfaces**

- One 10/100/1000 Ethernet port
- Wireless AC
- Powerline

#### **Power Input**

• 100 - 240V AC 50/60 Hz

#### Security

- WPA
- WPA2

#### Wireless Signal Rates\*

- 300 Mbps 12 Mbps • 108 Mbps • 11 Mbps
- 54 Mbps 9 Mbps
- 48 Mbps 6 Mbps
- 36 Mbps 5.5 Mbps
- 18 Mbps 2 Mbps
- 24 Mbps 1 Mbps

#### MSC (0-15)

- 130 Mbps (270)
- 104 Mbps (216)
- 66 Mbps (135)
- 52 Mbps (108)
- 26 Mbps (54)
- 12 Mbps (27)
- 19.5 Mbps (40.5)
  6.5 Mbps (13.5)

• 117 Mbps (243)

78 Mbps (162)
58.5 Mbps (121.5)

• 39 Mbps (81)

Mbps (27)

#### **Frequency Range**

- 2.4G: 2.4 GHz to 2.483 GHz
- 5G: 5.150 GHz to 5.850 GHz

#### Encryption

- 128-bit AES
- WPA/WPA2

#### **Operating Temperature**

• 32 to 104 °F (0 to 40 °C)

#### **Storage Temperature**

• -4 to 149 °F (-20 to 65 °C)

#### Humidity

- Operation: 10% to 90% RH
- Storage: 5% to 95% RH

#### **Transmitter Output Power**

• 13 dBm (+/- 2dB)

#### LEDs

Power
 Ethernet
 WLAN
 Powerline

\* Maximum wireless signal rate derived from IEEE Standard 802.11 ac specifications. Actual data throughput will vary. Network conditions and environmental factors, including volume of network traffic, building materials and construction, and network overhead, lower actual data throughput rate. Environmental factors may adversely affect wireless signal range.

#### Safety & Emissions

- FCC
- CE
- RoHS
- UL, CE LVD

#### Dimensions

• 140 x 68 x 50 mm (5.51 x 2.68 x 1.97 inches)

#### Weight

- United Kingdom: 323.0 g (11.4 ounces)
- United States: 313.6 g (11.1 ounces)
- Europe: 315.2 g (11.1 ounces)

## **Regulatory Information**

#### **Federal Communication Commission Interference Statement**

This equipment has been tested and found to comply with the limits for a Class B digital device, pursuant to Part 15 of the FCC Rules. These limits are designed to provide reasonable protection against harmful interference in a residential installation. This equipment generates, uses and can radiate radio frequency energy and, if not installed and used in accordance with the instructions, may cause harmful interference to radio communications. However, there is no guarantee that interference will not occur in a particular installation. If this equipment does cause harmful interference to radio or television reception, which can be determined by turning the equipment off and on, the user is encouraged to try to correct the interference by one of the following measures:

- Reorient or relocate the receiving antenna.
- Increase the separation between the equipment and receiver.
- Connect the equipment into an outlet on a circuit different from that to which the receiver is connected.
- Consult the dealer or an experienced radio/TV technician for help.

#### **Non-modifications Statement:**

Any changes or modifications not expressly approved by the party responsible for compliance could void the user's authority to operate this equipment.

#### **Caution:**

This device complies with Part 15 of the FCC Rules. Operation is subject to the following two conditions:

(1) This device may not cause harmful interference, and (2) this device must accept any interference received, including interference that may cause undesired operation.

This device and its antenna(s) must not be co-located or operating in conjunction with any other antenna or transmitter except in accordance with FCC multi-transmitter product procedures. For product available in the USA/Canada market, only channel 1~11 can be operated. Selection of other channels is not possible.

#### Note

The country code selection is for non-USA models only and is not available to all USA models. Per FCC regulations, all WiFi product marketed in the USA must be fixed to USA operational channels only.

#### **RF Frequency Requirements**

This device is for indoor use only when using all channels in the 5.150 to 5.250 GHz, 5.250 to 5.350 GHz, 5.470 to 5.725 GHz, 5.725 to 5.850 GHz frequency range. High power radars are allocated as primary users of the x.xxx to x.xxx GHz bands. These radar stations can cause interference with and/or damage this device. This device will not operate on channels which overlap the 5600-5650 MHz band.

It is restricted to indoor environments only.

#### **IMPORTANT NOTICE:**

#### **FCC Radiation Exposure Statement**

This equipment complies with FCC radiation exposure limits set forth for an uncontrolled environment. This equipment should be installed and operated with minimum distance 20 cm between the radiator and your body.

#### Innovation, Science and Economic Development Canada (ISED) Statement:

This Class B digital apparatus complies with Canadian ICES-003.

Cet appareil numérique de la classe B est conforme à la norme NMB-003 du Canada.

#### Innovation, Science and Economic Development Canada (ISED) Statement:

This device complies with ISED licence-exempt RSS standard(s). Operation is subject to the following two conditions:

(1) this device may not cause interference, and

(2) this device must accept any interference, including interference that may cause undesired operation of the device.

Le présent appareil est conforme aux CNR d'ISED applicables aux appareils radio exempts de licence. L'exploitation est autorisée aux deux conditions suivantes :

(1) l'appareil ne doit pas produire de brouillage, et

(2) l'utilisateur de l'appareil doit accepter tout brouillage radioélectrique subi, même si le brouillage est susceptible d'en compromettre le fonctionnement.

(i) the device for operation in the band 5150-5250 MHz is only for indoor use to reduce the potential for harmful interference to co-channel mobile satellite systems;

(i) les dispositifs fonctionnant dans la bande 5150-5250 MHz sont réservés uniquement pour une utilisation à l'intérieur afin de réduire les risques de brouillage préjudiciable aux systèmes de satellites mobiles utilisant les mêmes canaux;

Operations in the 5.25-5.35 GHz band are restricted to indoor usage only.

Les opérations dans la bande de 5.25-5.35 GHz sont limités à un usage intérieur seulement.

#### **Radiation Exposure Statement**

This equipment complies with ISED radiation exposure limits set forth for an uncontrolled environment. This equipment should be installed and operated with minimum distance 20 cm between the radiator and your body.

#### Déclaration d'exposition aux radiations

Cet équipement est conforme aux limites d'exposition aux rayonnements ISED établies pour un environnement non contrôlé. Cet équipement doit être installé et utilisé avec un minimum de 20 cm de distance entre la source de rayonnement et votre corps.

# CE

|       | Frequency Band(s)<br>Frequenzband<br>Fréquence bande(s)<br>Bandas de Frecuencia<br>Frequenza/e<br>Frequentie(s) | Max. Output Power (EIRP)<br>Max. Output Power<br>Consommation d'énergie max.<br>Potencia máxima de Salida<br>Potenza max. Output<br>Max. Output Power |
|-------|----------------------------------------------------------------------------------------------------|----------------------------------------------------------------------------------------------------|
|       | 5.15 – 5.25 GHz                                                                                                 | 200 mW                                                                                                    |
| 5 G   | 5.25 – 5.35 GHz                                                                                                 | 200 mW                                                                                                    |
|       | 5.47 – 5.725 GHz                                                                                                | 1 W                                                                                                    |
| 2.4 G | 2.4 – 2.4835 GHz                                                                                                | 100 mW                                                                                                    |